# CSULB CFS Data Warehouse Labor Cost Distribution (LCD) Reporting Training Manual

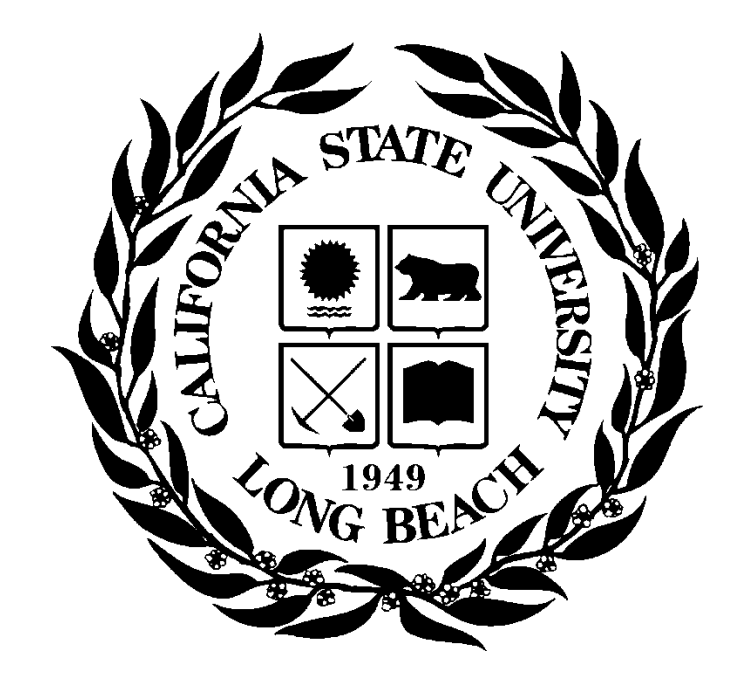

# **Table of Contents**

| 1.0 | Logging  | into the CFS Data Warehouse System              | 3  |
|-----|----------|-------------------------------------------------|----|
| 2.0 | Data Wa  | arehouse Features                               | 4  |
|     | 2.1 Ho   | ome Page                                        | 4  |
|     | 2.2 Re   | eport Filters                                   | 6  |
|     | 2.3 Se   | 7                                               |    |
|     | 2.4 Co   | blumn Functionality                             | 8  |
|     | 2.4.1    | Hiding / Unhiding Columns                       | 8  |
|     | 2.4.2    | Sorting a Column                                | 8  |
|     | 2.4.3    | Exclude or Include Columns                      | 8  |
|     | 2.4.4    | Subtotaling a Column – Add or Remove            | 9  |
|     | 2.5 Sa   | aving Customizations                            | 9  |
|     | 2.5.1    | Home Page of Dashboard                          | 9  |
|     | 2.5.2    | Report (Tab) within Dashboard                   | 10 |
|     | 2.5.3    | Applying Saved Customizations                   | 10 |
|     | 2.6 Mi   | scellaneous Features                            | 11 |
|     | 2.6.1    | Printing Results                                | 11 |
|     | 2.6.2    | Scrolling                                       | 11 |
| 3.0 | Labor Co | ost Distribution (LCD) Reports                  |    |
|     | 3.1 Pa   | ayroll Summary                                  | 12 |
|     | 3.1.1    | Running The Report                              | 12 |
|     | 3.1.2    | Reading The Report                              | 14 |
|     | 3.2 Pa   | ayroll Detail                                   | 15 |
|     | 3.2.1    | Running The Report                              | 15 |
|     | 3.2.2    | Reading The Report                              | 17 |
|     | 3.3 Er   | nployee Detail                                  | 18 |
|     | 3.3.1    | Running The Report                              | 18 |
|     | 3.3.2    | Reading The Report                              | 20 |
|     | 3.4 Pa   | ayroll Expenditure Actuals and Projection       | 21 |
|     | 3.4.1    | Running The Report                              | 21 |
|     | 3.4.2    | Reading the Report                              | 23 |
| 4.0 | Appendi  | x A DWH Labor Cost Distribution Reporting Index | 24 |
| 5.0 | Appendi  | x B Data Warehouse Glossary                     | 25 |
|     | 5.1 Fi   | elds: Dashboards – Home Page                    | 25 |
|     | 5.2 Fi   | elds: Report Filters, Columns                   | 25 |

# 1.0 Logging into the CFS Data Warehouse System

- 1. Access your default browser window. Enter the URL https://sso.csulb.edu for the CFS Data Warehouse application. It is recommend you save this site as a favorite.
- 2. Enter your Campus ID and Password to access the CSULB Single Sign-On Application.
- 3. Click Sign In.

Once you have successfully logged in, you will be directed to My Apps page.

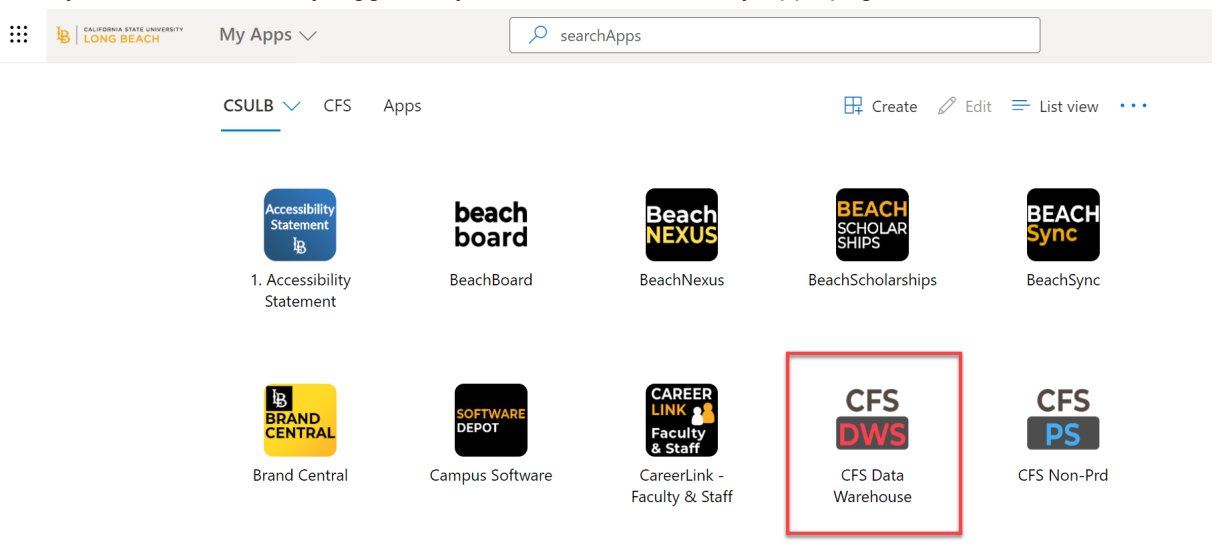

4. Select the **CFS DWH** button to access CFS Data Warehouse.

**Note:** For security purposes, both the CSULB Single Sign On Application and the Data Warehouse systems log you out of your application after a 15 minute period of inactivity.

### 2.0 Data Warehouse Features

This section will review several of the CFS Data Warehouse version 11g features.

- Home Page
- Report Filters
- Search Functionality
- Column Functionality
- Report Section
- Trees and Chartfield Attributes
- Saving Customizations
- Miscellaneous Features

### 2.1 Home Page

Once you have successfully logged in, you will be directed to the Home page. This page contains links to the Dashboards.

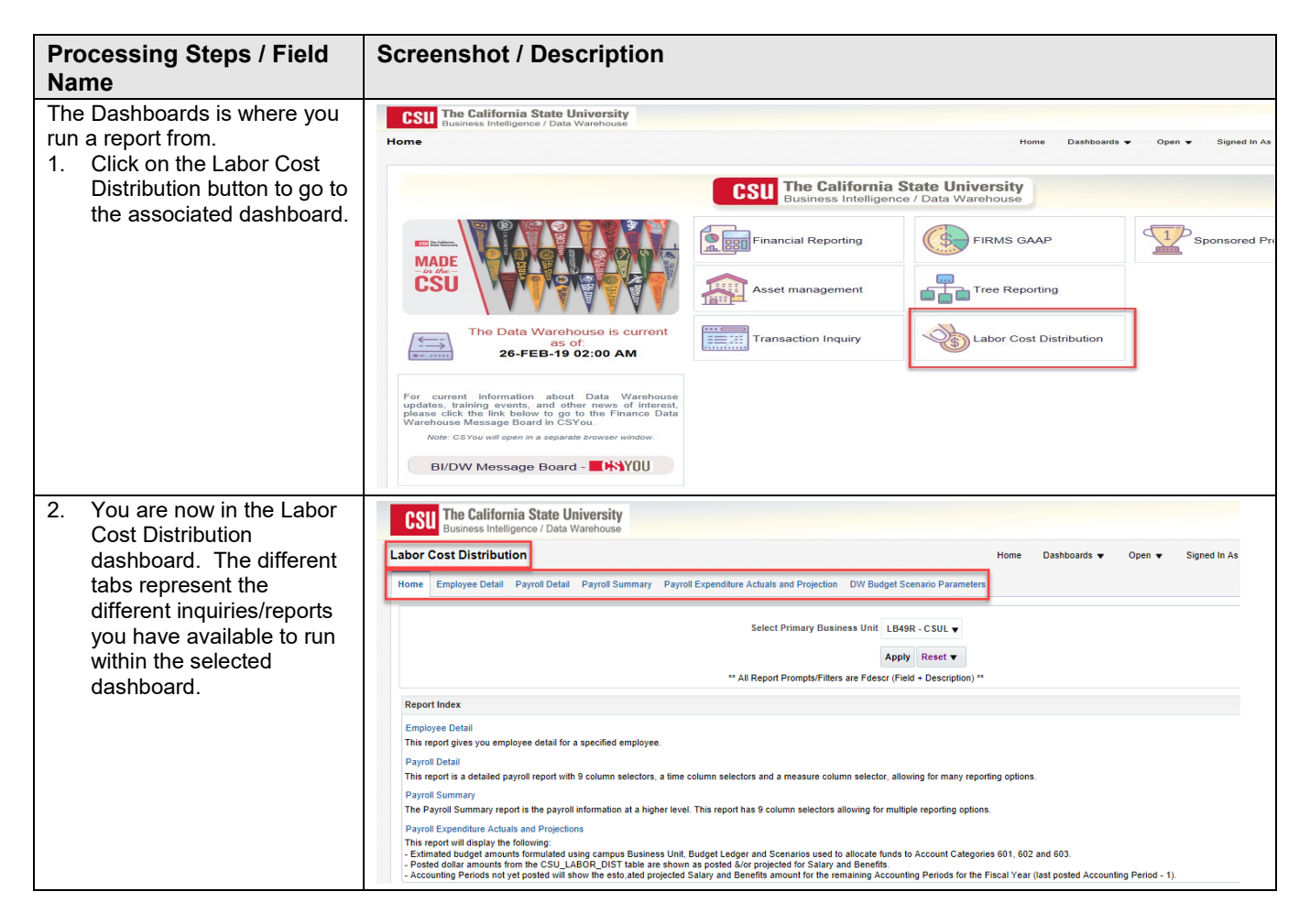

| Processing Steps / Field<br>Name                                                                                                    | Screenshot / Description                                                                                                    |                     |
|----------------------------------------------------------------------------------------------------|----------------------------------------------------------------------------------------------------|---------------------|
| Before proceeding to the<br>various tabs, you first need to<br>set the dashboard's Home<br>defaults. This is done from the<br>Home Tab of the dashboard. | Labor Cost Distribution Home Dashboards  Open Home Employee Detail Payroll Detail Payroll Summary Payroll Expenditure Actuals and Projection DW Budget Scenario Parameters Select Primary Business Unit LB49R - CSULB 49er Foundation LB49R - CSULB 49er Foundation | •                   |
| Unit that are applicable:                                                                                                    | ** All Report Prompt                                                                                                    |                     |
| <ul> <li>Note: LCD has<br/>transactions only in the<br/>LBCMP BU.</li> <li>4. Click the Apply button<br/>once completed.</li> </ul>                      | Report Index                                                                                                    | xd - 1).<br>oards ▼ |
|                                                                                                    | Select Primary Business Unit LBCMP - CA State University Long Beach  Apply Reset  ** All Report Prompts/Filters are Fdescr (Field + Description) **                                                                                                    |                     |

# 2.2 Report Filters

Most reports contain two filter sections: Report Filters and Advanced Filters. Report Filters are the most commonly used whereas the Advanced Filters offer a wider range of report criteria, including values based for Department, Fund, Account, and Project Chartfields from trees that are loaded into the Finance Data Warehouse. The Advanced Filters section can be expanded or collapsed by clicking the down arrow icon. All values entered in the Advanced Filters section are stored in any associated Saved Customization whether the Advanced Filters section is open or closed.

| Processing Steps / Field<br>Name | Screenshot / Description                                                                                                    |  |
|----------------------------------|----------------------------------------------------------------------------------------------------|--|
| Report Filters vs. Advanced      | Labor Cost Distribution Nome Employee Detail Payrell Summary Payrell Summary Payrell Summary Payrell Departure Actuals and Projection DW Budget Scenario Parameters                                                                                                    |  |
| Filters                          |                                                                                                    |  |
|                                  |                                                                                                    |  |
|                                  | tutamises tuti riscal Taari<br>LBCMP - CAS ♥ 2018 ♥ - Select Value ▼ - Select Value ▼                                                                                                    |  |
|                                  |                                                                                                    |  |
|                                  | runa Lept Account regret Value.▼<br>X ▼ - Select Value.▼ - Select Value.▼ - Select Value.▼ - Select Value.▼                                                                                                    |  |
|                                  |                                                                                                    |  |
|                                  | NOT Jester Value v NOT -Scher Value v NOT -Scher Value v NOT -Scher Value v NOT -Scher Value v                                                                                                    |  |
|                                  |                                                                                                    |  |
|                                  | Umon Code Job Function Job Code Empi Class Code Vestion Nor<br>- Select Value - Select Value - Sel |  |
|                                  |                                                                                                    |  |
|                                  | Accuas satiry reg rayooo ka u yayoo ka u yayoo ka u ya    |  |
|                                  |                                                                                                    |  |
|                                  | A Advanced Filters                                                                                                    |  |
|                                  | Dept Tree Dept Level 1 Dept Level 2 Dept Level 3 Dept Level 5                                                                                                    |  |
|                                  | -Select Value • -Select Value • -Select Value • -Select Value • -Select Value • -Select Value •                                                                                                    |  |
|                                  | Fund Tree Fund Level 1 Fund Level 2 Fund Level 3 Fund Level 4 Fund Level 5                                                                                                    |  |
|                                  | -Select Value ▼ -Select Value ▼ -Select Value ▼ -Select Value ▼ -Select Value ▼ -Select Value ▼                                                                                                    |  |
|                                  | Account Tree Acot Level 1 Acct Level 2 Acct Level 3 Acot Level 4 Acct Level 5                                                                                                    |  |
|                                  | -Select Value- v -Select Value- v -Select Value- v -Select Value- v -Select Value- v -Select Value- v                                                                                                    |  |
|                                  | Project Tree Project Level 1 Project Level 2 Project Level 3 Project Level 4 Project Level 5                                                                                                    |  |
|                                  | -Select Value- v -Select Value- v -Select Value- v -Select Value- v -Select Value- v -Select Value- v                                                                                                    |  |
|                                  | Program Tree Program Level 1 Program Level 2 Program Level 3 Program Level 4 Program Level 5                                                                                                    |  |
|                                  | -Select Value • -Select Value • -Select Value • -Select Value • -Select Value •                                                                                                    |  |
|                                  | Class Tree Class Level 1 Class Level 2 Class Level 3 Class Level 4 Class Level 5                                                                                                    |  |
|                                  | -Select Value- • -Select Value- • -Select Value- • -Select Value- •                                                                                                    |  |
|                                  | Fund CF Att Type Fund CF Att Val Acct CF Att Type Acst CF Att Type Project CF Att Type Project CF Att Type Project CF Att Val                                                                                                    |  |
|                                  | – Select Value- v – Select Value- v – Select Value- v – Select Value- v – Select Value- v – Select Value- v – Select Value- v                                                                                                    |  |
|                                  | Program CF Att Type Program CF Att Val Class CF Att Type Class CF Att Val                                                                                                    |  |
|                                  | -Select Value- v -Select Value- v -Select Value- v                                                                                                    |  |
|                                  | Fund Proc Type Fund Type Approp Rev Dt Approp Avi To State GLAcet GAAP Mat Class                                                                                                    |  |
|                                  | -Select Value- ▼ -Select Value- ▼ -Select Value- ▼ -Select Value- ▼ -Select Value- ▼                                                                                                    |  |
|                                  | SCO Fund SCO Bub Fund CSU Fund FIRMS Object FIRMS Project QAAP MAC NOT CSU Fund                                                                                                    |  |
|                                  | -Salet Value • -Salet Value • -Salet Value • -Salet Value • -Salet Value • -Salet Value • -Salet Value • - Salet Value • - Salet Value •                                                                                                    |  |
| 1                                |                                                                                                    |  |
|                                  | Apply Filters Reset Filters                                                                                                    |  |

# 2.3 Search Functionality

There are various ways you can search for a value. By unchecking the 'Match Case' & using 'Contains' – you can run a broader search – see below:

| Processing Steps / Field<br>Name                                                                                                    | Screenshot / Description                                                                                                    |
|----------------------------------------------------------------------------------------------------|----------------------------------------------------------------------------------------------------|
| <ol> <li>Select the "down" arrow to<br/>see the valid search<br/>choices. You can scroll<br/>down and find the value<br/>you are looking for.</li> <li>If the "Blank" value is<br/>checked (X), make sure to<br/>uncheck or no data will be<br/>returned.</li> <li>If the list is too long and<br/>you want to perform a<br/>specific search select the<br/>More/Search. See below.</li> </ol>                                          | Fund 1   X 2   O20R0 - GNA-Refund Reverted   22201 - Parking Structure - Fee Acct   22202 - Parking Structure   22203 - Parking Structure - Bond Acct   22204 - Parking Structure III   22205 - Parking Structure III   22205 - Parking Structure III Bond   22299 - Offs   3   king Structure III                                                                                                    |
| More/Search Feature<br>To perform a broader search,<br>you have the following options:<br>1. Name<br>• Starts<br>• Contains<br>• Ends<br>• Is Like (pattern<br>match)<br>2. Match Case<br>• Uncheck                                                                                                    | Select Values       Image: Contains of the browse list         Name Contains of the browse list       Image: Contains of the browse list         Name Contains of the browse list       Image: Contains of the browse list         Search of MA-Refund Reverted       Image: Contains of the browse list         22201 - Parking Structure - Fee Acct       Image: Contains of the browse list         22202 - Parking Structure - Bond Acct       Image: Contains of the browse list         22203 - Parking Structure - Bond Acct       Image: Contains of the browse list         22204 - Parking Structure - III       Image: Contains of the browse list         22205 - Parking Structure - Obd Acct       Image: Contains of the browse list         22204 - Parking Structure - Obd Acct       Image: Contains of the browse list         22205 - Parking Structure - Other Bond       Image: Contains of the browse list         22204 - Parking Structure - Other Bond       Image: Contains of the browse list         Image: Contains of the browse list - Data Structure - Other Bond       Image: Contains of the browse list         Image: Contains Structure - Other Bond       Image: Contains of the browse list         Image: Contains Structure - Other Contains of the browse list - Data Structure - Other Contains of the browse list       Image: Contains of the browse list         Image: Contains - Data Structure - Other Contains of the browse list - Data Structure - Other Contains of the browse list of the b                                                                                                    |
| <ol> <li>Enter the value you are searching for.</li> <li>Select Search.</li> <li>Once you find what you are looking for you can do the following to get the value(s) to move to the Selected box: Double click the value. Or Select the value, and then click on the "Move" Click on the "Move" click on the "Move All" con. Or Click on the "Move All" con and the entire search results will move to the Selected section.</li> </ol> | Select Values       Image: Contains and the second second se |
|                                                                                                    |                                                                                                    |

# 2.4 Column Functionality

Most LCD reports contain nine columns. You can add, delete, hide, and unhide columns to accommodate your report requirements. You can also choose to add subtotals to newly added columns, if desired. All of your choices can be stored in a saved customization.

# 2.4.1 Hiding / Unhiding Columns

Columns can be hidden or unhidden in a report. The word "Hide" appears in the drop down list. LCD 9 column reports will have the last 6 columns hidden. You can unhide any of these, or if you wish you can hide up to 7 columns.

| Processing Steps / Field<br>Name                                    | Screenst                          | not / Des                  | cription                     | I |                     |                |           |                     |                     |                   |   |                     |
|---------------------------------------------------------------------|-----------------------------------|----------------------------|------------------------------|---|---------------------|----------------|-----------|---------------------|---------------------|-------------------|---|---------------------|
| Hide or unhide any of the last six columns in a nine-column report. | Select Column 1:<br>Dept Fdescr v | Column 2:<br>Fund Fdescr 🔹 | Column 3:<br>Acct Cat Fdescr | 7 | Column 4:<br>Hide v | Column<br>Hide | n 5:<br>T | Column 6:<br>Hide T | Column 7:<br>Hide T | Column 8:<br>Hide | • | Column 9:<br>Hide T |

# 2.4.2 Sorting a Column

Once the report is generated, the option to sort by a column (ascending/descending) is available.

| Processing Steps / Field<br>Name                      | Screenshot / Descrip                 | otion                      |                                  |                   |                     |
|-------------------------------------------------------|--------------------------------------|----------------------------|----------------------------------|-------------------|---------------------|
| Hover your cursor on the desired column. You will see | Dept Fdesc                           | Fund Fdescr                | Acct Cat Fdescr                  | Pay Grade Fdescr  | Posted Total Amount |
| an "Up" & "Down" arrow. This                          | 00002 - Academic Technology Services | GF001 - CSU Operating Fund | 601 - Regular Salaries and Wages | 1 - COORDINATOR I | 11,325.00           |
| indicates you can Sort the                            | Sort Ascending                       |                            |                                  | 1 - RANGE A       | 66,258.00           |
| column in Ascending or                                |                                      |                            | 603 - Benefits Group             | 1 - COORDINATOR I | 5,987.52            |
| Descending order. Click on                            |                                      |                            |                                  | 1 - RANGE A       | 31,974.87           |
| arrow to change sort.                                 |                                      | 115,545.39                 |                                  |                   |                     |
|                                                       | 00002 - Academic Technology Servic   | es Total                   | 1                                | 1                 | 115,545.39          |

# 2.4.3 Exclude or Include Columns

On any report, a column can be Excluded or Included.

| Processing Steps / Field<br>Name                  | Screenshot / De                        | scription                     |   |
|---------------------------------------------------|----------------------------------------|-------------------------------|---|
| 1. Right Mouse Click on the column. Select action | Dept Fdescr                            | ₩ Sort Column                 | ۲ |
| accordingly.                                      | Veddenne i                             | Keep Only                     | • |
|                                                   |                                        | Remove                        | • |
| Note: All columns have the                        |                                        | Show Subtotal                 | ۲ |
| Move Column functionality as                      | 00002 - Academic<br>00008 - CCPE Stude | Show Row level Grand Total    | • |
| described above.                                  |                                        | Show Column level Grand Total | * |
|                                                   | 00008 - CCPE Stu                       | Exclude column                |   |
|                                                   | 00009 - Ctr Usability                  | Include column                | • |
|                                                   |                                        | Hide Column                   |   |
|                                                   |                                        | Move Column                   | • |

# 2.4.4 Subtotaling a Column – Add or Remove

The first two columns in every report are formatted to display subtotals. The remaining columns are formatted without a subtotal. To add or remove a subtotal, use the Show Subtotal option.

| <ul> <li>Place the cursor at the top of a column.</li> <li>The Show Subtotal option is available only from columns formatted as column selectors, as indicated by the yellow column heading.</li> <li>Right click on the yellow column heading to access the Columns shortcut menu.</li> <li>Choose Show Subtotal &gt; After Values to add a Subtotal.</li> <li>Or</li> </ul>                                                                                                    | Processing Steps / Field<br>Name                                                                                                 | Screenshot / Description                                                     |                                                                       |  |
|----------------------------------------------------------------------------------------------------|----------------------------------------------------------------------------------------------------|------------------------------------------------------------------------------|-----------------------------------------------------------------------|--|
| The Show Subtotal option is available<br>only from columns formatted as<br>column selectors, as indicated by the<br>yellow column heading.       Keep Only       603 - Benefits Group         2. Right click on the yellow<br>column heading to access<br>the Columns shortcut<br>menu.       Show Subtotal       None         3. Choose Show Subtotal ><br>After Values to add a<br>Subtotal.       Exclude column       At the Beginning         Or       Hide Column       Hide Column                                                                                                    | 1. Place the cursor at the top of a column.                                                                                      | ₩ Sort Column                                                                | Acct Cat Fdescr           Fund         601 - Regular Salarie          |  |
| yellow column heading.         2. Right click on the yellow column heading to access the Columns shortcut menu.         3. Choose Show Subtotal > After Values to add a Subtotal.         Or             Image: Column heading.             Show Subtotal             Show Subtotal             Show Subtotal             Show Column level Grand Total             Before Values             Before Values             After Values to add a Subtotal.             Or             Image: Column for the performance of the performance of | The Show Subtotal option is available<br>only from columns formatted as<br>column selectors, as indicated by the                 | Keep Only<br>Remove                                                          | 603 - Benefits Group                                                  |  |
| 3.     Choose Show Subtotal ><br>After Values to add a<br>Subtotal.     Exclude column     At the Beginning       Or     Include column     At the End                                                                                                    | <ul> <li>yellow column heading.</li> <li>Right click on the yellow column heading to access the Columns shortcut menu</li> </ul> | Show Subtotal<br>Show Row level Grand Total<br>Show Column level Grand Total | <ul> <li>None</li> <li>After Values</li> <li>Before Values</li> </ul> |  |
| Choose None to remove Move Column                                                                                                    | <ul> <li>3. Choose Show Subtotal &gt;<br/>After Values to add a<br/>Subtotal.</li> <li>Or<br/>Choose None to remove</li> </ul>   | Exclude column<br>Include column<br>Hide Column<br>Move Column               | At the Beginning<br>At the End<br>603 - Benefits Group                |  |

# 2.5 Saving Customizations

Once you have selected your report filters and are satisfied with the results, you can "Save Current Customizations". You can also make one of the "Save Current Customizations" a default for the page so the next time you select the specific Dashboard/Tab/Report the report filters you saved will be recognized and the report will be automatically generated.

### 2.5.1 Home Page of Dashboard

First, for every Dashboard you use, save your Home Page selections.

| Pro<br>Na | ocessing Steps / Field<br>me                                                                                        | Screenshot / Description                                                                                                    |                                                                                                    |
|-----------|----------------------------------------------------------------------------------------------------|----------------------------------------------------------------------------------------------------|----------------------------------------------------------------------------------------------------|
| 1.<br>2.  | Navigate to the<br>Dashboards Home page<br>you wish to make your<br>default.<br>After you select your               | Labor Cost Distribution Home Dashbeards Cost Distribution Bayrol Expanditure Aduate and Projection DW Budget Senaric Parameters Bellet Playrol Detail Payrol Expanditure Aduate and Projection DW Budget Senaric Parameters Select Primary Business Unit LBCMP - CA 1 • Apply Reset • All Report Promote Places = Reset Place + Description **                                                                                                    | Cose      Signed in As Gallon, Sarina      Control      Prot     Prot |
|           | report filters, and click<br>Apply, select the Page<br>Options icon<br>(located in the upper right<br>hand corner). | Report Index           Employee Detail           This report you employee detail for a specified employee.           Payrol Exall           This report is a detailed approif with P column selectors, a time column selectors and a measure column selector, allowing for many reporting options.           Payrol Example           The Payrol Example information at a higher level. This report has P column selectors and sensitive of multiple reporting options.           Payrol Example           Payrol Example           Payrol Example           This report will dipply the blowing.           This report will dipply the blowing. | Apply Saved Customization<br>Save Current Customization<br>Edit Saved Customizations<br>Clear My Customization                                                                                                    |
| 3.        | Select Save Current<br>Customization.                                                                               | - Peaked dolar simounts from the CSU_LABOR_DIST table are shown as posted alor projected for Salary and Benefits - Accounting Periods not yet posted will show the esto ated projected Salary and Benefits amount for the remaining Accounting Periods for the Facal Year (last posted Accounting Period - 1).                                                                                                    |                                                                                                    |

| Processing Steps / Field<br>Name |                                                    | Screens  | shot / Description                 |        |
|----------------------------------|----------------------------------------------------|----------|------------------------------------|--------|
| 4.                               | Enter the name you wish to call your default page. | Save Cur | rent Customization                 | ? 🛛    |
| 5.                               | Check the "Make this my default for this page"     | Name     | LCD Home Page                      |        |
| 6.                               | Select OK.                                         | Save for | Me                                 |        |
| 7.                               | the next time you access the Dashboards Home       |          | Others Set Permissions             |        |
|                                  | page your defaults will be                         |          | Make this my default for this page |        |
|                                  | recognized.                                        |          | ОК                                 | Cancel |

# 2.5.2 Report (Tab) within Dashboard

Second, for every Dashboard Report you use, you can save your Report filters.

| Processing Steps / Field<br>Name                                                                                                    | Screenshot / Description                                                                                                    |
|----------------------------------------------------------------------------------------------------|----------------------------------------------------------------------------------------------------|
| <ol> <li>Navigate to the<br/>Dashboard you wish to<br/>make your default.</li> <li>After you select your<br/>report filters and click<br/>Apply Filters, select the<br/>Page Options icon<br/>(in the upper right hand<br/>corner).</li> <li>Select Save Current<br/>Customization.</li> </ol> | Labor Cost Distribution       Home       Das/boards V       Open V       Signed h As Gallon, Starling         Home       Employee Detail       Payroll Detail       Payroll Detail       Payroll Expenditure Actuals and Projection       DW Budget Scenario Parameters       Image: Payroll Detail       Image: Payroll Detail       I |
| <ol> <li>Enter the name you wish<br/>to call your default page.</li> <li>Check the "Make this my<br/>default for this page".</li> <li>Select OK.</li> <li>The next time you access the<br/>dashboard/tab/report your<br/>report results will automatically<br/>be generated.</li> </ol>        | Save Current Customization   Name   Dept Payroll Detail   Save for   Me   Others   Set Permissions   Make this my default for this page   OK                                                                                                    |

# 2.5.3 Applying Saved Customizations

If you have many "Save Current Customizations", use Apply Saved Customization.

| Processing Steps / Field<br>Name                                                                                                    | Screenshot / Description                                                                                                    |
|----------------------------------------------------------------------------------------------------|----------------------------------------------------------------------------------------------------|
| <ol> <li>Once you have accessed<br/>the dashboard/tab/report,<br/>select Apply Saved<br/>Customizations.</li> <li>Select the one you wish to<br/>generate the report for.<br/>Once selected, the report<br/>will automatically be<br/>generated.</li> </ol> | Print       >         Export to Excel       >         Refresh       Create Prompted Link         Dept Payroll Detail(default)       Apply Saved Customization >         Fund Payroll Detail       Save Current Customization         Edit Saved Customizations       Clear My Customization |

#### 2.6 Miscellaneous Features

#### 2.6.1 Printing Results

Once the report is generated you can Print or Export the results. The Print and Export link appears at the bottom on the report.

#### **Print** Link

The results can be printed to PDF or HTML.

#### Refresh - Print - Export Print Report to PDF

- 1. Click on the Print hyperlink immediately below the report.
- 2. Select Printable PDF. Another window will open up with the report to be printed.
- 3. Print PDF per usual procedure.

#### **Export** Link

The results can be exported to PDF, Excel, PowerPoint, MHT or Data.

#### Refresh - Print - Export Export to PDF

- 1. Click on the Export hyperlink immediately below the report.
- 2. Select PDF. Another window will open up with the report in PDF.

#### Refresh - Print - Export Export to Excel

- 1. Click on the Export hyperlink immediately below the report.
- 2. Select Excel then the Excel version you have. Another window will open up with the report in Excel.

#### Export to Data

#### Refresh - Print - Export

1. Click on the Export hyperlink immediately below the report. Select Data then the Tab delimited Format. Another window will open up with the report in Excel.

### 2.6.2 Scrolling

If you report results are more than the page displays, use the icons at the bottom of the screen to move forward and back through the returned results.

💮 🎧 🕹 🚯 Rows 1 - 100

### 3.1 Payroll Summary

The Payroll Summary report is designed to provide a detailed listing of employees using various attributes related to the employee with salary and benefit information. This report provides data to help users manage to a budget and to project salary costs.

Note: The primary difference between the Payroll Detail and Payroll Summary reports are the fixed columns on report results containing all the needed attributes.

### 3.1.1 Running The Report

1. From the Home page, select the Labor Cost Distribution dashboard button.

| CSU The California State University<br>Business Intelligence / Data Warehouse |                                               |                                     | Sign Out                          |
|-------------------------------------------------------------------------------|-----------------------------------------------|-------------------------------------|-----------------------------------|
| Home                                                                          |                                               | Home Dashboards 🔻                   | Open ▼ Signed In As Gallon,Sarina |
|                                                                               | CSU The California S<br>Business Intelligence | tate University<br>/ Data Warehouse |                                   |
|                                                                               | Financial Reporting                           | FIRMS GAAP                          | Sponsored Programs                |
| CSU                                                                           | Asset management                              | Tree Reporting                      |                                   |
| The Data Warehouse is current<br>as of:<br>14-MAR-19 02:00 AM                 | Transaction Inquiry                           | Labor Cost Distribution             |                                   |

2. This will take you to the **Home** tab of the **Labor Cost Distribution** dashboard. Select **LBCMP** as the **Primary Business Unit** Default Setting.

| Labor Cost Distribution                                                                                                    | Home Dashboards ▼ Open ▼ Signed In As Gallon,Sa                                                                                                    |
|----------------------------------------------------------------------------------------------------|----------------------------------------------------------------------------------------------------|
| Home Employee Detail Payroll Detail Payroll Summary Payroll Expenditure Ad                                                                                                    | ctuals and Projection DW Budget Scenario Parameters                                                                                                    |
| Select Primary Business Unit                                                                                                    | LBCMP - CA State University Long Beach                                                                                                    |
|                                                                                                    | LB49R - CSULB 49er Foundation                                                                                                    |
| ** All Benort Promot                                                                                                    | ✓ LBCMP - CA State University Long Beach                                                                                                    |
|                                                                                                    | LBCSU - CSULB CSU Business Unit                                                                                                    |
| Report Index                                                                                                    | LBFDN - CSULB Research Foundation                                                                                                    |
| Employee Detail                                                                                                    | LBGAP - CSULB GAAP Business Unit                                                                                                    |
| This report gives you employee detail for a specified employee.                                                                                                    | LBSTU - Long Beach AP Students                                                                                                    |
| Payroll Detail                                                                                                    | Search                                                                                                    |
| This report is a detailed payroll report with 9 column selectors, a time column selectors                                                                                                    | and a measure column selector, allowing for many reporting options.                                                                                                    |
| Payroll Summary                                                                                                    |                                                                                                    |
| The Payroll Summary report is the payroll information at a higher level. This report has                                                                                                    | 9 column selectors allowing for multiple reporting options.                                                                                                    |
| Payroll Expenditure Actuals and Projections                                                                                                    |                                                                                                    |
| This report will display the following:<br>- Extimated budget amounts formulated using campus Business Unit, Budget Ledger a<br>- Posted dollar amounts from the CSU_LABOR_DIST table are shown as posted &/or  <br>- Accounting Periods not yet posted will show the esto,ated projected Salary and Bene | and Scenarios used to allocate funds to Account Categories 601, 602 and 603.<br>projected for Salary and Benefits.<br>fits amount for the remaining Accounting Periods for the Fiscal Year (last posted Accounting Period - 1). |
|                                                                                                    |                                                                                                    |

3. Click Apply to execute your selection.

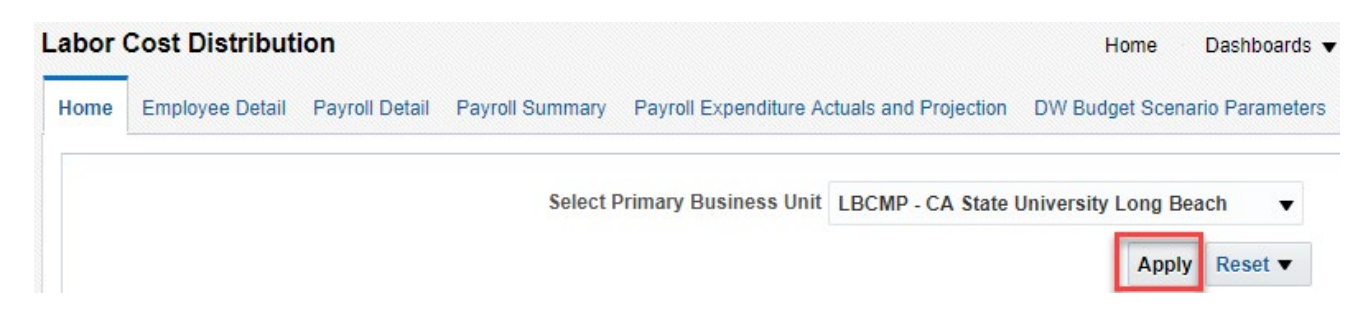

*Optional.* Save your Home Page Default Settings. This will allow these values to be passed onto the various Dashboards.

- 4. From the Labor Cost Distribution Dashboard, select the Payroll Summary Tab.
- 5. Select Report Filters search criteria that are used to generate the report results.

| Business Unit  | Fiscal Year        | Accounting Period | CSU Charge Period |                |              |
|----------------|--------------------|-------------------|-------------------|----------------|--------------|
| Fund           | Dept               | Account           | Project           | Program        | Class        |
| Select Value   | 00195 - Departme 💌 | Select Value      | Select Value      | Select Value   | Select Value |
| HR Dept        | Union Code         | Job Function      | Paycode           | CSU Type       | Journal ID   |
| Select Value 💌 | -Select Value 💌    | Select Value      | Select Value 💌    | Select Value 💌 | Select Value |
| Dept Tree      | Dept Level 1       | Dept Level 2      | Dept Level 3      | Dept Level 4   | Dept Level 5 |
| Select Value   | Select Value       | Select Value      | Select Value      | Select Value 💌 | Select Value |

- **Business Unit** = Defaults from Home page. Select the BU to run this for.
- Fiscal Year = Current year i.e.: 2016 Click on the down arrow to choose a value from a dropdown field.
- Accounting Period = Click on the down arrow to choose from one to many periods.
- **Dept** = User specific Click on the down arrow to choose a value(s).
- 6. When all your report filters are selected, click **Apply Filters** to generate the report.

|                            |                                 |                       |                     |                         |                       |           |           | Posted Total Amt |                    |      |                |
|----------------------------|---------------------------------|-----------------------|---------------------|-------------------------|-----------------------|-----------|-----------|------------------|--------------------|------|----------------|
|                            |                                 |                       |                     |                         |                       |           |           |                  | 2016               |      |                |
|                            |                                 |                       |                     |                         |                       |           |           | Pe               | riod 3 - 2016-09-0 | 1    |                |
| Dept Fdescr                | LCD Job Function Code           | LCD Empl Class Fdescr | Regular Temp Fdescr | CSU Charge Period Descr | Name                  | Empl ID   | Salary    | Benefits         | Posted Total Amt   | FTE  | Adjustment Amt |
| 00195 - Department Program | MPP - Management Personnel Plan | H - Temporary         | R - Regular         | Period 2 - 2016-08-01   | Barney Rubble         | 00000008  | 0.00      | 0.88             | 0.88               | 0,00 | 0.00           |
|                            |                                 |                       |                     | Period 3 - 2016-09-01   | Barney Rubble         | 00000008  | 7,857.75  | 2,881.10         | 10,738.85          | 0.75 | 0.00           |
|                            | MPP - Management Personnel I    | Plan Total            |                     |                         |                       |           | 7,857.75  | 2,881.98         | 10,739.73          | 0.75 | 0.00           |
| 4                          | STF - Staff                     | G - Regular           | R - Regular         | Period 3 - 2016-09-01   | Anita Lown            | 000000004 | 4,315.00  | 2,242.00         | 6,557.00           | 1.00 | 0.00           |
|                            |                                 |                       |                     |                         | Barbie Doll           | 00000006  | 4,831.00  | 3,098.81         | 7,929.81           | 1.00 | 0.00           |
|                            |                                 |                       |                     |                         | Boo-Boo Bear          | 000000011 | 4,444.00  | 2,191.57         | 6,635.57           | 1.00 | 0.00           |
|                            |                                 |                       |                     |                         | Jane Doe              | 000000001 | 4,044.00  | 2,148.84         | 6,192.84           | 1.00 | 0.00           |
|                            |                                 |                       |                     |                         | <b>Jiminy Cricket</b> | 000000013 | 5,665.00  | 3,833.71         | 9,498.71           | 1.00 | 0.00           |
|                            |                                 |                       |                     |                         | Scooby Doo            | 000000002 | 4,430.00  | 2,960.95         | 7,390.95           | 1.00 | 0.00           |
|                            |                                 |                       |                     | Period 10 - 2016-04-01  | Jiminy Cricket        | 000000013 | 0.00      |                  | 0.00               | 0.00 | 0.00           |
|                            | STF - Staff Total               |                       |                     |                         |                       |           | 27,729.00 | 16,475.88        | 44,204.88          | 6.00 | 0.00           |
| 00195 - Department Progr   | am Total                        |                       |                     |                         |                       |           | 35,586.75 | 19,357.86        | 54,944.61          | 6.75 | 0.00           |

Change Column Selectors to: Column 1 = **Dept Fdescr** Column 2 = **LCD Job Function Code** Column 3 = LCD Empl Class Fdescr Column 4 = LCD Union CD Fdescr Column 5 through Column 9 = Hide

| Payroll Summary  |                        |                    |                     |           |           |           |           |           |
|------------------|------------------------|--------------------|---------------------|-----------|-----------|-----------|-----------|-----------|
| Select Column 1: | Column 2:              | Column 3:          | Column 4:           | Column 5: | Column 6: | Column 7: | Column 8: | Column 9: |
| Dept1 dead       | CCD JOD T CHCODIT COOC | ceo enpresas rocad | cco diluir cur ucau | inc.      | TRC 1     | inc.      | Thuc .    | Hoc .     |

7. Click **OK** to regenerate report results with selected columns.

|             |                       |                       |                     |                     |                         |      |         |        |          | Posted Total Amt    |     |                |
|-------------|-----------------------|-----------------------|---------------------|---------------------|-------------------------|------|---------|--------|----------|---------------------|-----|----------------|
|             |                       |                       |                     |                     |                         |      |         |        |          | 2016                |     |                |
|             |                       |                       |                     |                     |                         |      |         |        | Pe       | eriod 3 - 2016-09-0 | 1   |                |
| Dept Fdescr | LCD Job Function Code | LCD Empl Class Fdescr | LCD Union Cd Fdescr | Regular Temp Fdescr | CSU Charge Period Descr | Name | Empl ID | Salary | Benefits | Posted Total Amt    | FTE | Adjustment Amt |

**Note:** Only Column headers that are highlighted in "Yellow" can be changed. You can select up to 9 columns. The last six default to "Hide" and can be added as a column if needed.

8. **Optional.** Save your Report Filters. The next time you access the dashboard/tab/report your report results will automatically be generated.

# 3.1.2 Reading The Report

|                            |                                       |                       |                                                    |                     |                         |                |           |           |           | Posted Total Amt    |             |                |
|----------------------------|---------------------------------------|-----------------------|----------------------------------------------------|---------------------|-------------------------|----------------|-----------|-----------|-----------|---------------------|-------------|----------------|
|                            |                                       |                       |                                                    |                     |                         |                |           |           |           | 2016                |             |                |
|                            |                                       |                       |                                                    |                     |                         |                |           |           | Pe        | riod 3 - 2016-09-01 |             |                |
| Dept Fdescr                | LCD Job Function Code                 | LCD Empl Class Fdescr | LCD Union Cd Fdescr                                | Regular Temp Fdescr | CSU Charge Period Descr | Name           | Empl ID   | Salary    | Benefits  | Posted Total Amt    | FTE A       | Adjustment Amt |
| 00195 - Department Program | MPP - Management Personnel Plan       | H - Temporary         | M80 - Management Personnel Plan                    | R - Regular         | Period 2 - 2016-08-01   | Barney Rubble  | 00000008  | 0.00      | 0.88      | 0.88                | 0.00        | 0.00           |
|                            |                                       |                       |                                                    |                     | Period 3 - 2016-09-01   | Barney Rubble  | 00000008  | 7,857.75  | 2,881.10  | 10,738.85           | 0.75        | 0.00           |
|                            | MPP - Management Personnel Plan Total |                       |                                                    |                     |                         |                |           |           | 2,881.98  | 10,739.73 (         | ).75        | 0.00           |
|                            | STF - Staff                           | G - Regular           | R09 - CSUEU, Technical & Support Services (Unit 9) | R - Regular         | Period 3 - 2016-09-01   | Anita Lown     | 000000004 | 4,315.00  | 2,242.00  | 6,557.00            | 1.00        | 0.00           |
|                            |                                       |                       |                                                    |                     |                         | Barbie Doll    | 00000006  | 4,831.00  | 3,098.81  | 7,929.81            | 1.00        | 0.00           |
|                            |                                       |                       |                                                    |                     |                         | Boo-Boo Bear   | 000000011 | 4,444.00  | 2,191.57  | 6,635.57            | 1.00        | 0.00           |
|                            |                                       |                       |                                                    |                     |                         | Jane Doe       | 000000001 | 4,044.00  | 2,148.84  | 6,192.84            | 1.00        | 0.00           |
|                            |                                       |                       |                                                    |                     |                         | Jiminy Cricket | 000000013 | 5,665.00  | 3,833.71  | 9,498.71            | 1.00        | 0.00           |
|                            |                                       |                       |                                                    |                     |                         | Scooby Doo     | 000000002 | 4,430.00  | 2,960.95  | 7,390.95            | 1.00        | 0.00           |
|                            |                                       |                       |                                                    |                     | Period 10 - 2016-04-01  | Jiminy Cricket | 000000013 | 0.00      |           | 0.00                | 0.00        | 0.00           |
|                            | STF - Staff Total                     |                       |                                                    |                     |                         |                |           | 27,729.00 | 16,475.88 | 44,204.88           | <b>5.00</b> | 0.00           |
| 00195 - Department Progr   | am Total                              |                       |                                                    |                     |                         |                |           | 35,586.75 | 19,357.86 | 54,944.61 (         | 5.75        | 0.00           |

| Columns                 | Definitions                                                                                                    |
|-------------------------|----------------------------------------------------------------------------------------------------|
| Dept Fdescr             | The Dept chartfield value and full description where the payroll was posted to the GL.                                                          |
| LCD Job Function Code   | A categorization of the job code.                                                                                                    |
|                         | Sample include TEN – Tenure, LEC – Lecturer, STF – Staff, COA – Coach, MPP – Management, etc.                                                   |
| LCD Empl Class Fdescr   | A code that describes the nature of the employee's appointments.                                                                                |
|                         | Sample values mean Regular, Temporary, Hourly, Rehired Annuitant, FERP, and Student.                                                            |
| LCD Union Cd Fdescr     | The bargaining union code value with full description.                                                                                          |
| Regular Temp Fdescr     | Regular or Temp Employee                                                                                                    |
| CSU Charge Period Descr | Indicates the month and year of the work performed, not the Accounting Period which is the month and year the payroll was posted to the ledger. |
| Name                    | Employee's name.                                                                                                    |
| Empl ID                 | Employee ID Number: Employees 11 Digit identification number assigned when hired within the PS Human Resource application.                      |
| Salary                  | Posted actuals for any transactions with the Type = ERN.                                                                                        |
| Benefits                | Posted actuals for any transactions with the Type of DED or TAX.                                                                                |
| Posted Total Amt        | The actual amount posted for all transactions.                                                                                                  |
| FTE                     | The time base of the employee's appointment.                                                                                                    |
| Adjustment Amt          | Notation of an adjusting journal.                                                                                                    |

#### 3.2 **Payroll Detail**

The Payroll Detail report is designed to answer various questions. This report has nine independent column selectors to allow users to set up finance chartfields as well as LCD attributes in a single report.

#### 3.2.1 Running The Report

1. From the Home page, select the Labor Cost Distribution dashboard button.

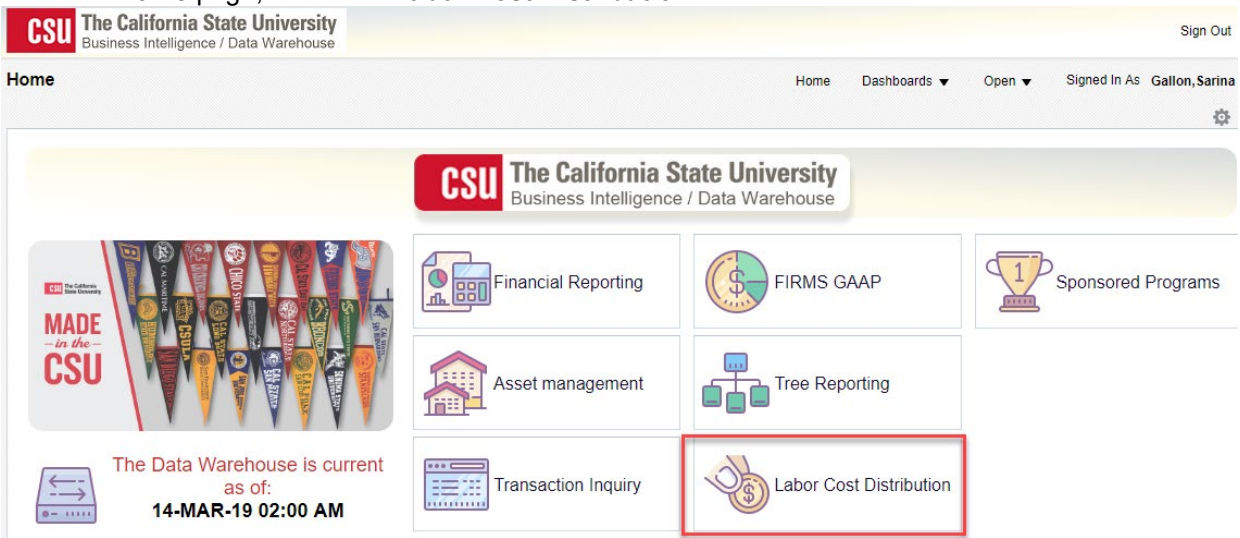

2. This will take you to the Home tab of the Labor Cost Distribution dashboard. Select LBCMP as the Primary Business Unit Default Setting.

| abor Cost Distribution                                                                                                    | Home Dashboards 🔻 Open 👻 Signed In As Gallon,Sa                                                                                                    |
|----------------------------------------------------------------------------------------------------|----------------------------------------------------------------------------------------------------|
| Iome Employee Detail Payroll Detail Payroll Summary Payr                                                                                                    | oll Expenditure Actuals and Projection DW Budget Scenario Parameters                                                                                 |
| Select Primar                                                                                                    | y Business Unit LBCMP - CA State University Long Beach 💽                                                                                             |
|                                                                                                    | LB49R - CSULB 49er Foundation                                                                                                    |
| ** /                                                                                                    | All Report Prompt SubcMP - CA State University Long Beach                                                                                            |
|                                                                                                    | LBCSU - CSULB CSU Business Unit                                                                                                    |
| Report Index                                                                                                    | LBFDN - CSULB Research Foundation                                                                                                    |
| Employee Detail                                                                                                    | LBGAP - CSULB GAAP Business Unit                                                                                                    |
| This report gives you employee detail for a specified employee.                                                                                                    | LBSTU - Long Beach AP Students                                                                                                    |
| Payroll Detail                                                                                                    | Search                                                                                                    |
| This report is a detailed payrol report with 9 column selectors, a time                                                                                                    | countri selectors and a measure countri selector, allowing for many reporting options.                                                               |
| Payroll Summary<br>The Payroll Summary report is the payroll information at a higher leve                                                                                  | el. This report has 9 column selectors allowing for multiple reporting options.                                                                      |
| Payroll Expenditure Actuals and Projections                                                                                                    |                                                                                                    |
| This report will display the following:<br>Extimated budget amounts formulated using campus Business Unit,<br>Posted dollar amounts from the CSU_LABOR_DIST table are show | , Budget Ledger and Scenarios used to allocate funds to Account Categories 601, 602 and 603.<br>In as posted &/or projected for Salary and Benefits. |

- its amount for the re the Fiscal Year (last posted Accounting F
- 3. Click Apply to execute your selection.

| abor | Cost Distribut  | ion            |                 |                       |                       | Home              | Dashboards 🔻    |
|------|-----------------|----------------|-----------------|-----------------------|-----------------------|-------------------|-----------------|
| Home | Employee Detail | Payroll Detail | Payroll Summary | Payroll Expenditure A | ctuals and Projection | DW Budget Scen    | ario Parameters |
|      |                 |                | Select I        | Primary Business Unit | LBCMP - CA State      | University Long B | each 🔻          |
|      |                 |                |                 |                       |                       | Appl              | y Reset 🔻       |

- 4. **Optional.** Save your Home Page Default Settings. This will allow these values to be passed onto the various Dashboards. See **2.7.1 Home Page of Dashboard** for details.
- 5. From the Labor Cost Distribution Dashboard, select the Payroll Detail Tab.
- 6. Select Report Filters search criteria that are used to generate the report results.

| Business Unit<br>LBCMP - CA State | Fiscal Year<br>2016 | Accounting Period | CSU Charge Period |                 |                |                    |
|-----------------------------------|---------------------|-------------------|-------------------|-----------------|----------------|--------------------|
| Fund                              | Dept                | Account           | Project           | Program         | Class          |                    |
| Select Value                      | 00195- Departme 💌   | -Select Value-    | Select Value      | Select Value    | Select Value   | -                  |
| NOT Fund                          | NOT Dept            | NOT Accourt       | nt NOT Pro        | oject N         | OT Program     | NOT Class          |
| NOTSelect Value                   | NOTSelect Valu      | t 🗾 NOTSelect     | Value 😒 NOTSe     | elect Value 💌 N | OTSelect Value | NOT Select Value 💌 |
| Union Code                        | Job Function        | Job Code          | Empl Class Code   | Position Nbr    |                |                    |
| Select Value 💌                    | -Select Value-      | -Select Value-    | Select Value      | Select Value    | E.             |                    |
| Actuals Salary Freq               | Paycode             | CSU Type          | Paygroup          | GL Journal ID   |                |                    |
| Select Value-                     | Select Value 👱      | Select Value 💌    | Select Value      | Select Value    | •              |                    |

- Business Unit = Defaults from Home page. LBCMP BU is the only BU that has LCD transactions.
- Fiscal Year = Current year i.e.: 2016 Click on the down arrow to choose a value from a dropdown field.
- Accounting Period = Click on the down arrow to choose from one to many periods.
- **Department** = User specific Click on the down arrow to choose a value(s).
- 7. When all your report filters are selected, click **Apply Filters** to generate the report.

| Dept Fdescr                | Fund Fdescr                | Acct Cat Fdescr                  | Fiscal Year | LCD Posted Total Amt |
|----------------------------|----------------------------|----------------------------------|-------------|----------------------|
| 00195 - Department Program | GF001 - CSU Operating Fund | 601 - Regular Salaries and Wages | 2016        | 35,586.75            |
|                            |                            | 2016                             | 19,357.86   |                      |
|                            | GF001 - CSU Operating Fu   | 54,944.61                        |             |                      |
| 00195 - Department Progr   | am Total                   |                                  |             | 54,944.61            |

8. Change Column Selectors to: Column 1 = Dept Fdescr Column 2 = Fund Fdescr Column 3 = Acct Fdescr Column 4 = LCD Name Column 5 = Hide Column 6 = Hide Column 7 = Hide Column 8 = Hide Column 9 = Hide Show Time Column = LCD CSU Charge Period Descr Show Measure = LCD Posted Total Amt

| Payroll Detail Report                                   |             |                                    |                              |           |           |           |           |           |                               |                           |     |
|---------------------------------------------------------|-------------|------------------------------------|------------------------------|-----------|-----------|-----------|-----------|-----------|-------------------------------|---------------------------|-----|
| Payroll Detail Report<br>Time run: 4/3/2019 10:41:22 PM |             |                                    |                              |           |           |           |           |           |                               |                           |     |
| Select Column 1:                                        | Column 2:   | Column 3:                          | Column 4:                    | Column 5: | Column 6: | Column 7: | Column 8: | Column 9: | Show Time:                    | Show Measure:             |     |
| Dept Folesor 🔹                                          | Fund Fdesor | <ul> <li>Account Fdescr</li> </ul> | <ul> <li>LCD Name</li> </ul> | ▼ Hide    | ▼ Hide    | ▼ Hide    | • Hide •  | Hide      | LCD CSU Charge Period Descr 🔻 | LCD Posted Total Amount 💌 | OK] |
|                                                         |             |                                    |                              |           |           |           |           |           |                               |                           |     |

9. Click OK to regenerate report results with selected columns.

| Dept Fdescr | Fund Fdescr | Account Fdescr | LCD Name | LCD CSU Charge Period Descr | LCD Posted Total Amount |
|-------------|-------------|----------------|----------|-----------------------------|-------------------------|
|             |             |                |          |                             |                         |

**Note:** Column headers that are highlighted in "Yellow" can be changed. You can select up to 9 columns. The last six default to "Hide" and can be added as a column if needed.

10. *Optional.* Save your Report Filters. The next time you access the dashboard/tab/report your report results will automatically be generated.

# 3.2.2 Reading The Report

| Dept Fdescr                | Fund Fdescr                | Acct Cat Fdescr                  | LCD Name       | CSU Charge Period | LCD Posted Total Amt |
|----------------------------|----------------------------|----------------------------------|----------------|-------------------|----------------------|
| 00195 - Department Program | GF001 - CSU Operating Fund | 601 - Regular Salaries and Wages | Anita Lown     | 3                 | 4,315.00             |
|                            |                            |                                  | Barbie Doll    | 3                 | 4,831.00             |
|                            |                            |                                  | Barney Rubble  | 2                 | 0.00                 |
|                            |                            |                                  |                | 3                 | 7,857.75             |
|                            |                            |                                  | Boo-Boo Bear   | 3                 | 4,444.00             |
|                            |                            |                                  | Jane Doe       | 3                 | 4,044.00             |
|                            |                            |                                  | Jiminy Cricket | 3                 | 5,665.00             |
|                            |                            |                                  |                | 10                | 0.00                 |
|                            |                            |                                  | Scooby Doo     | 3                 | 4,430.00             |
|                            |                            | 603 - Benefits Group             | Anita Lown     | 3                 | 2,242.00             |
|                            |                            |                                  | Barbie Doll    | 3                 | 3,098.81             |
|                            |                            |                                  | Barney Rubble  | 2                 | 0.88                 |
|                            |                            |                                  |                | 3                 | 2,881.10             |
|                            |                            |                                  | Boo-Boo Bear   | 3                 | 2,191.57             |
|                            |                            |                                  | Jane Doe       | 3                 | 2,148.84             |
|                            |                            |                                  | Jiminy Cricket | 3                 | 3,833.71             |
|                            |                            |                                  | Scooby Doo     | 3                 | 2,960.95             |
|                            | GF001 - CSU Operating Fu   | ind Total                        |                |                   | 54,944.61            |
| 00195 - Department Progr   | am Total                   |                                  |                |                   | 54,944.61            |

| Columns               | Definitions                                                                                                    |
|-----------------------|----------------------------------------------------------------------------------------------------|
| Dept Fdescr           | The Dept charfield value and full description where the payroll was posted to the GL.                                                           |
| Fund Fdescr           | The Fund charfield value and full description where the payroll was posted to the GL.                                                           |
| Account Fdescr        | The Account charfield value and full description where the payroll was posted to the GL.                                                        |
| LCD Name              | Employee's name.                                                                                                    |
| LCD CSU Charge Period | Indicates the month and year of the work performed, not the Accounting Period which is the month and year the payroll was posted to the ledger. |
| LCD Posted Total Amt  | The actual amount posted for all transactions.                                                                                                  |

# 3.3 Employee Detail

The Employee Detail report provides payroll information for a single employee. This report provides information to assist with personnel transactions. Due to the complex layout of the report results format, it is best to use this report for only one employee at a time.

### 3.3.1 Running The Report

1. From the Home page, select **Dashboards**, then select the **Labor Cost Distribution** dashboard.

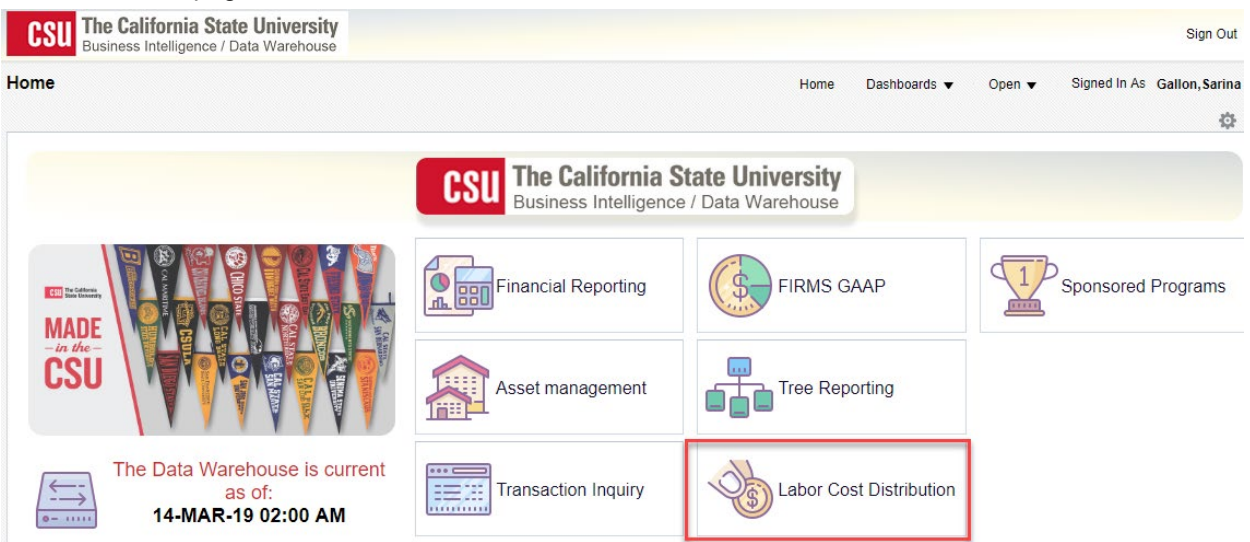

2. This will take you to the **Home** tab of the **Labor Cost Distribution** dashboard. Select **LBCMP** as the **Primary Business Unit Default Setting.** 

| _abor Cost Distribution                                                                                                 | Home Dashboards ▼ Open ▼ Signed In As Gallon,Sa                                   |
|----------------------------------------------------------------------------------------------------|-----------------------------------------------------------------------------------|
| Home Employee Detail Payroll Detail Payroll Summary Payroll Expenditu                                                   | re Actuals and Projection DW Budget Scenario Parameters                           |
| Select Primary Business                                                                                                 | Unit LBCMP - CA State University Long Beach                                       |
|                                                                                                    | LB49R - CSULB 49er Foundation                                                     |
| ** All Report Pr                                                                                                    | empt LBCMP - CA State University Long Beach                                       |
|                                                                                                    | LBCSU - CSULB CSU Business Unit                                                   |
| Report Index                                                                                                    | LBFDN - CSULB Research Foundation                                                 |
| Employee Detail                                                                                                    | LBGAP - CSULB GAAP Business Unit                                                  |
| This report gives you employee detail for a specified employee.                                                         | LBSTU - Long Beach AP Students                                                    |
| Payroll Detail                                                                                                    | Search                                                                            |
| This report is a detailed payroli report with 9 column selectors, a time column sele                                    | ctors and a measure column selector, allowing for many reporting options.         |
| Payroll Summary                                                                                                    | t has 0 solumn colorians allowing for multiple reporting options                  |
| The Payron Summary report is the payron mormation at a higher level. This report                                        | t has a column selectors allowing for multiple reporting options.                 |
| Payroll Expenditure Actuals and Projections                                                                             |                                                                                   |
| This report will display the following:<br>- Extimated budget amounts formulated using campus Business Unit, Budget Led | Iger and Scenarios used to allocate funds to Account Categories 601, 602 and 603. |

- Examples dollar amounts from the CSU\_LABOR\_DIST table are shown as posted &/or projected for Salary and Benefits.
- Accounting Periods not yet posted will show the esto, ated projected Salary and Benefits amount for the remaining Accounting Periods for the Fiscal Year (last posted Accounting Period 1).
- 3. Click **Apply** to execute your selection.

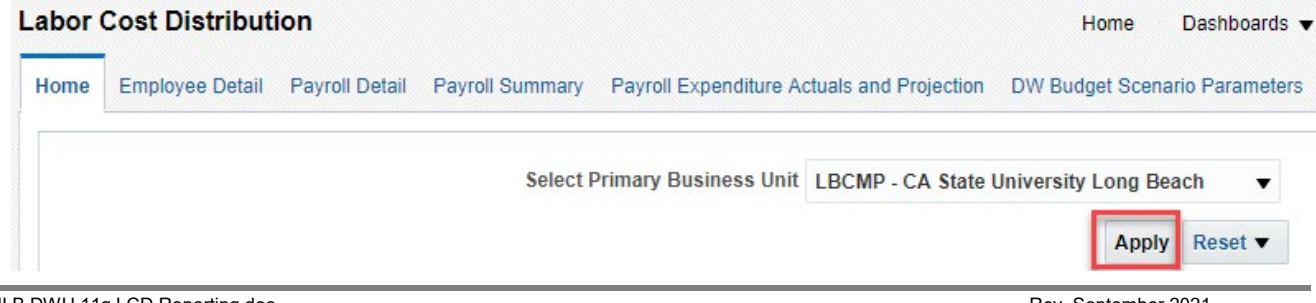

- 4. *Optional.* Save your Home Page Default Settings. This will allow these values to be passed onto the various Dashboards. See **2.7.1 Home Page of Dashboard** for details.
- 5. From the Labor Cost Distribution Dashboard, select the Employee Detail Tab.
- 6. Select Report Filters search criteria that are used to generate the report results.

| ⊻ Report Filters |                                     |                          |                    |                   |         |
|------------------|-------------------------------------|--------------------------|--------------------|-------------------|---------|
|                  | Business Unit<br>LBCMP - CA State 💌 | Fiscal Year              | Accounting Period  | CSU Charge Period |         |
|                  | Name<br>Fred Flintstone             | Empl ID<br>Select Value- | Empl Record        | GL Journal ID     | Reset 🕶 |
|                  |                                     | Apply Fil                | ters Reset Filters | ĺ.                |         |

- **Business Unit** = LBCMP, Defaults from home page. LBCMP BU is the only BU that has LCD transactions.
- Fiscal Year = Current year i.e.: 2016 Click on the down arrow to choose a value from a dropdown field.
- Accounting Period = Click on the down arrow to choose from one to many periods
- Name = User specific Click on the down arrow to choose value(s) from a multi-select fields.
- 7. When all your report filters are selected, click Apply Filters to generate the report.

| Employee Detail     Name     Employ     HR Dept Fdescr     Union Cd Fdescr     Position Number                                                | Empl RCD<br>Fred Flintstone<br>00000007<br>00543 - Ocean Stu<br>00003549          | dies - 3702<br>nical & Support Service | es (Unit 9)             |                                  |                             |                                   |                       |                       |           |                                  |                       |                       |      |
|----------------------------------------------------------------------------------------------------|-----------------------------------------------------------------------------------|----------------------------------------|-------------------------|----------------------------------|-----------------------------|-----------------------------------|-----------------------|-----------------------|-----------|----------------------------------|-----------------------|-----------------------|------|
|                                                                                                    |                                                                                   |                                        |                         |                                  |                             |                                   |                       |                       |           |                                  |                       |                       |      |
|                                                                                                    |                                                                                   |                                        |                         |                                  | e: 14                       | Posted Total Amt                  |                       |                       |           | FTE                              |                       |                       |      |
|                                                                                                    |                                                                                   |                                        |                         |                                  | Fiscal Year                 | 2016<br>1038 - Admin Analyst/Code | + 12 Mo               |                       |           | 2016<br>1038 - Admin Analyst/Snr | let 12 Ma             |                       |      |
| JOB Code Protect; USS - Amm Analyst; potst 12 Mo<br>Accounting Device Device 13, 2016; 00:01 Deviced 4, 2016; 10:01 Posted Total Ant Total po |                                                                                   |                                        |                         |                                  |                             | Period 3 - 2016-09-01             | 100 12 100            | Period 4 - 2016-10-01 | FTE Total |                                  |                       |                       |      |
|                                                                                                    |                                                                                   |                                        |                         |                                  | Descr                       |                                   |                       |                       |           |                                  |                       |                       |      |
|                                                                                                    |                                                                                   |                                        |                         |                                  | CSU Charge Period           | Period 2 - 2016-08-01             | Period 3 - 2016-09-01 | Period 4 - 2016-10-01 |           | Period 2 - 2016-08-01            | Period 3 - 2016-09-01 | Period 4 - 2016-10-01 |      |
| Dept Fdes                                                                                                    | sor I                                                                             | und Edescr                             | Prog Edescr             | Project Edesce Class Edesce Acco | unt Edescr                  |                                   |                       |                       |           |                                  |                       |                       |      |
| 00543 - De                                                                                                    | partment Program (                                                                | L499 - Clearing Fund                   | E0115 - USC/SCMI Payrol | Il Admin 6013                    | 00 - Support Staff Salaries |                                   | 3,537.00              | 3,537.00              | 7,074.00  |                                  | 1.00                  | 1.00                  | 2.00 |
|                                                                                                    |                                                                                   |                                        |                         | 6013                             | 01 - Overtime               | 122.48                            |                       |                       | 122.48    | 0.00                             |                       |                       | 0.00 |
|                                                                                                    |                                                                                   |                                        |                         | 6030                             | 01 - OASDI                  | 7.59                              | 219.29                | 219.29                | 446.17    | 0.00                             | 0.00                  | 0.00                  | 0.00 |
|                                                                                                    |                                                                                   |                                        |                         | 6030                             | 03 - Dental Insurance       |                                   | 26.04                 | 26.04                 | 52.08     |                                  | 0.00                  | 0.00                  | 0.00 |
|                                                                                                    |                                                                                   |                                        |                         | 6030                             | 04 - Medical Insurance      |                                   | 1,327.62              | 1,327.62              | 2,655.24  |                                  | 0.00                  | 0.00                  | 0.00 |
|                                                                                                    |                                                                                   |                                        |                         | 6030                             | 05 - Retirement             |                                   | 945.37                | 945.37                | 1,890.74  |                                  | 0.00                  | 0.00                  | 0.00 |
|                                                                                                    |                                                                                   |                                        |                         | 6030                             | 11 - Life Insurance         |                                   | 1.50                  | 1.50                  | 3.00      |                                  | 0.00                  | 0.00                  | 0.00 |
|                                                                                                    |                                                                                   |                                        |                         | 6030                             | 12 - Medicare               | 1.78                              | 51.29                 | 51.29                 | 104.36    | 0.00                             | 0.00                  | 0.00                  | 0.00 |
|                                                                                                    |                                                                                   |                                        |                         | 6030                             | 13 - Vision Care            |                                   | 7.87                  | 7.87                  | 15.74     |                                  | 0.00                  | 0.00                  | 0.00 |
| Period is equal to 3,<br>and Business Unit<br>and Name is equal<br>and Fiscal Year is e<br>and Period is equa                                 | 4<br>Fdescr is equal to LE<br>I to Fred Flintstone<br>equal to 2016<br>il to 3, 4 | KCMP - CA State Univ                   | versity Long Beach      |                                  |                             | and and and                       | 1 Geo.                |                       |           |                                  |                       |                       |      |

**Note:** The report results display static information associated with the employee(s) identified in the report filters search.

8. **Optional.** Save your Report Filters. The next time you access the dashboard/tab/report your report results will automatically be generated.

# 3.3.2 Reading The Report

| iployee Detail<br>Name  |                                                     |                        |                              |                         |                            |                                                                                                    |                                                                       |                                                                                      |                                                                                             |                                                                                 |                                       |                                                                                    |                                                                              |                                                      |
|-------------------------|-----------------------------------------------------|------------------------|------------------------------|-------------------------|----------------------------|----------------------------------------------------------------------------------------------------|-----------------------------------------------------------------------|--------------------------------------------------------------------------------------|---------------------------------------------------------------------------------------------|---------------------------------------------------------------------------------|---------------------------------------|------------------------------------------------------------------------------------|------------------------------------------------------------------------------|------------------------------------------------------|
| Name                    |                                                     |                        |                              |                         |                            |                                                                                                    |                                                                       |                                                                                      |                                                                                             |                                                                                 |                                       |                                                                                    |                                                                              |                                                      |
| Name                    | a la se                                             |                        |                              |                         |                            |                                                                                                    |                                                                       |                                                                                      |                                                                                             |                                                                                 |                                       |                                                                                    |                                                                              |                                                      |
| - Name                  | Empl RCD                                            |                        |                              |                         |                            |                                                                                                    |                                                                       |                                                                                      |                                                                                             |                                                                                 |                                       |                                                                                    |                                                                              |                                                      |
| c 1.00                  | e Fred Filintstone                                  |                        |                              |                         |                            |                                                                                                    |                                                                       |                                                                                      |                                                                                             |                                                                                 |                                       |                                                                                    |                                                                              |                                                      |
| Emplito                 | 0000000/                                            |                        |                              |                         |                            |                                                                                                    |                                                                       |                                                                                      |                                                                                             |                                                                                 |                                       |                                                                                    |                                                                              |                                                      |
| HR Dept Edescr          | r 00543 - Ocean Studies -3702                       |                        |                              |                         |                            |                                                                                                    |                                                                       |                                                                                      |                                                                                             |                                                                                 |                                       |                                                                                    |                                                                              |                                                      |
| Union Cd Fdescr         | r R09 - CSUEU, Technical & Sup                      | port Services          | (Unit 9)                     |                         |                            |                                                                                                    |                                                                       |                                                                                      |                                                                                             |                                                                                 |                                       |                                                                                    |                                                                              |                                                      |
| Position Number         | r 00003549                                          |                        |                              |                         |                            |                                                                                                    |                                                                       |                                                                                      |                                                                                             |                                                                                 |                                       |                                                                                    |                                                                              |                                                      |
| Position Pool ID        | D EX1                                               |                        |                              |                         |                            |                                                                                                    |                                                                       |                                                                                      |                                                                                             |                                                                                 |                                       |                                                                                    |                                                                              |                                                      |
|                         |                                                     |                        |                              |                         |                            |                                                                                                    |                                                                       |                                                                                      |                                                                                             |                                                                                 |                                       |                                                                                    |                                                                              |                                                      |
|                         |                                                     |                        |                              |                         |                            |                                                                                                    |                                                                       |                                                                                      |                                                                                             |                                                                                 |                                       |                                                                                    |                                                                              |                                                      |
|                         |                                                     |                        |                              |                         |                            |                                                                                                    | Protect Total Acet                                                    |                                                                                      |                                                                                             |                                                                                 | are .                                 |                                                                                    |                                                                              |                                                      |
|                         |                                                     |                        |                              |                         |                            | George Ver                                                                                                    | Posted Total Amt                                                      |                                                                                      |                                                                                             |                                                                                 | FIE                                   |                                                                                    |                                                                              |                                                      |
|                         |                                                     |                        |                              |                         |                            | riscal fea                                                                                                    | 2016                                                                  |                                                                                      |                                                                                             |                                                                                 | 2016                                  |                                                                                    |                                                                              |                                                      |
|                         |                                                     |                        |                              |                         |                            | Job Code Paeso                                                                                                    | 1038 - Admin Analyst/Spcist 12 Mc                                     | )                                                                                    |                                                                                             | Ported Total Amt Total                                                          | 1038 - Admin Analyst/Spc              | IST 12 MO                                                                          |                                                                              | ETE Tab                                              |
|                         |                                                     |                        |                              |                         |                            |                                                                                                    | 1 Deriod 3 - 2016-00-01                                               |                                                                                      | Period 4 - 2016-10-01                                                                       | FUSICU TOLAT MILL TOLAT                                                         | Period 3 - 2016-09-01                 |                                                                                    | Period 4 - 2016-10-01                                                        |                                                      |
|                         |                                                     |                        |                              |                         |                            | Accounting Period<br>Desc                                                                                                    |                                                                       |                                                                                      |                                                                                             |                                                                                 |                                       |                                                                                    |                                                                              |                                                      |
|                         |                                                     |                        |                              |                         |                            | CSU Charge Period                                                                                                    | Period 2 - 2016-08-01 Period                                          | 3 - 2016-09-01                                                                       | Period 4 - 2016-10-01                                                                       |                                                                                 | Period 2 - 2016-08-01                 | Period 3 - 2016-09-01                                                              | Period 4 - 2016-10-01                                                        |                                                      |
| Dent Edec               | scrr Fund Edec                                      | cr Pr                  | ron Edescr                   | Der                     | niert Fdescr (Jass Fd      | CSU Charge Perior<br>Desc<br>CSU Charge Perior<br>Desc                                                                                                    | Period 2 - 2016-08-01 Period                                          | 3 - 2016-09-01                                                                       | Period 4 - 2016-10-01                                                                       |                                                                                 | Period 2 - 2016-08-01                 | Period 3 - 2016-09-01                                                              | Period 4 - 2016-10-01                                                        |                                                      |
| Dept Fdes               | escr Fund Fdes                                      | or Pr                  | rog Fdescr                   | Pro<br>MI Dauroll Admin | oject Fdescr Class Fo      | CSU Charge Perior<br>Desc<br>CSU Charge Perior<br>Desc<br>Jescr Account Fdescr                                                                                                    | Period 2 - 2016-08-01 Period                                          | 3 - 2016-09-01                                                                       | Period 4 - 2016-10-01                                                                       | 7.074.00                                                                        | Period 2 - 2016-08-01                 | Period 3 - 2016-09-01                                                              | Period 4 - 2016-10-01                                                        | 20                                                   |
| Dept Fdes<br>00543 - De | escr Fund Fdes<br>lepartment Program CL499 - Cle    | cr Pr<br>aring Fund E0 | rog Fdescr<br>D115 - USC/SCM | Pro<br>MI Payroll Admin | oject Fdescr Class Fd      | Accounting Perior<br>Desc<br>CSU Charge Perior<br>Desc<br>Account Fdescr<br>601300 - Support Staff Salarie<br>601301 - Quertime                                                                                                    | Period 2 - 2016-08-01 Period                                          | <b>3 - 2016-09-01</b><br>3,537.00                                                    | Period 4 - 2016-10-01<br>3,537.00                                                           | 7,074.00                                                                        | Period 2 - 2016-08-01                 | Period 3 - 2016-09-01                                                              | Period 4 - 2016-10-01                                                        | 2.0                                                  |
| Dept Fdex<br>00543 - De | escr Fund Fdesi<br>lepartment Program CL499 - Clea  | cr Pr<br>aring Fund ED | rog Fdescr<br>D115 - USC/SCM | Pro<br>MI Payroll Admin | oject Fdescr Class Fd      | CSU Charge Perior<br>CSU Charge Perior<br>Desc<br>601300 - Support Staff Salarie<br>601301 - Overtime<br>603001 - O45D1                                                                                                    | Period 2 - 2016-08-01 Period                                          | 3 - 2016-09-01<br>3,537.00<br>219,29                                                 | Period 4 - 2016-10-01<br>3,537.00<br>219.29                                                 | 7,074.00<br>122.48<br>446.17                                                    | Period 2 - 2016-08-01<br>0.00<br>0.00 | Period 3 - 2016-09-01<br>1.00                                                      | Period 4 - 2016-10-01<br>1.00                                                | 2.0                                                  |
| Dept Fde<br>00543 - De  | escr Fund Fdes<br>lepartment Program CL499 - Clea   | or Pr<br>aring Fund ED | rog Fdescr<br>D115 - USC/SCM | Pro<br>MI Payroll Admin | oject Fdescr Class Fd<br>  | Accounting Period<br>Desc<br>CSU Charge Period<br>Desc<br>Iesce Account Filescer<br>601300 - Support Staff Salarie<br>601301 - Overtime<br>603001 - OASD1<br>603001 - Dental Insurance                                                                                                    | 1 Period 2 - 2016-08-01 Period                                        | 3 - 2016-09-01<br>3,537.00<br>219.29<br>26.04                                        | Period 4 - 2016-10-01<br>3,537.00<br>219.29<br>26.04                                        | 7,074.00<br>122.48<br>446.17<br>52.08                                           | Period 2 - 2016-08-01<br>0.00<br>0.00 | Period 3 - 2016-09-01<br>1.00<br>0.00<br>0.00                                      | Period 4 - 2016-10-01<br>1.00<br>0.00<br>0.00                                | 2.0<br>0.0<br>0.0                                    |
| Dept File<br>00543 - De | escr Fund Files<br>lepartment Program (CL499 - Cles | cr Pr<br>aring Fund EO | rog Fdescr<br>D115 - USC/SCM | Pro<br>MI Payroll Admin | oject Fdescr Class Fd<br>  | Accounting Period<br>Desc<br>CSU Charge Period<br>Desc<br>(201300 - Support Staff Salarie<br>601301 - Overtime<br>603001 - Overtime<br>603001 - Overtime<br>603000 - Medical Insurance<br>603000 - Medical Insurance                                                                                                    | Period 2 - 2016-08-01<br>Period 2 - 2016-08-01<br>9<br>122.48<br>7.59 | 3 - 2016-09-01<br>3,537.00<br>219.29<br>26.04<br>1,327.62                            | Period 4 - 2016-10-01<br>3,537.00<br>219.29<br>26.04<br>1,327.62                            | 7,074.00<br>122.48<br>446.17<br>52.08<br>2,655.24                               | Period 2 - 2016-08-01<br>0.00<br>0.00 | Period 3 - 2016-09-01<br>1.00<br>0.00<br>0.00<br>0.00                              | Period 4 - 2016-10-01<br>1.00<br>0.00<br>0.00<br>0.00                        | 2.0<br>0.0<br>0.0<br>0.0                             |
| Dept Fde<br>00543 - De  | escr Fund Fdess<br>epartment Program (CL499 - Clei  | cr Pr<br>aring Fund E0 | rog Fdescr<br>1115 - USC/SCM | Pro<br>MI Payroll Admin | oject Fdescr (Class Fd<br> | Accounting Perior<br>Desc<br>CSU Charge Perior<br>Desc<br>fescr Account Fdescr<br>601300 - Support Staff Salarie<br>601301 - Overtime<br>601301 - Overtime<br>601300 - AsDI<br>601300 - Nedical Insurance<br>601300 - Nedical Insurance                                                                                                    | Period 2 - 2016-08-01 Period<br>122.48<br>7.59                        | 3 - 2016-09-01<br>3,537.00<br>219.29<br>26.04<br>1,327.62<br>945.37                  | Period 4 - 2016-10-01<br>3,537.00<br>219.29<br>26.04<br>1,327.62<br>945.37                  | 7,074.00<br>122.48<br>446.17<br>52.08<br>2,655.24<br>1,890.74                   | Period 2 - 2016-08-01<br>0.00<br>0.00 | Period 3 - 2016-09-01<br>1.00<br>0.00<br>0.00<br>0.00<br>0.00                      | Period 4 - 2016-10-01<br>1.00<br>0.00<br>0.00<br>0.00<br>0.00                | 2.00<br>0.00<br>0.00<br>0.00<br>0.00                 |
| Dept Fde<br>00543 - De  | escr Fund Files<br>lepartment Program CL499 - Cle:  | cr Pr<br>aring Fund E0 | rog Fdescr<br>1115 - USC/SCM | Pri<br>MI Payroll Admin | oject Fdescr Class Fd<br>  | Accounting Perior<br>Desc<br>CSU Charge Perior<br>Desc<br>Escr Account Fdescr<br>601300 - Support Staff Solarie<br>603001 - Overtime<br>603001 - Overtime<br>603001 - Overtal Insurance<br>603004 - Medical Insurance<br>603005 - Retirement<br>60301 - Ute Insurance                                                                                                    | Period 2 - 2016-08-01 Period<br>12248<br>7.59                         | 3 - 2016-09-01<br>3,537.00<br>219.29<br>26.04<br>1,327.62<br>945.37<br>1.50          | Period 4 - 2016-10-01<br>3,537.00<br>219.29<br>26.04<br>1,327.62<br>945.37<br>1.50          | 7,074.00<br>122.48<br>446.17<br>52.08<br>2,655.24<br>1,890.74<br>3.00           | Period 2 - 2016-08-01<br>0.00<br>0.00 | Period 3 - 2016-09-01<br>1.00<br>0.00<br>0.00<br>0.00<br>0.00<br>0.00              | Period 4 - 2016-10-01<br>1.00<br>0.00<br>0.00<br>0.00<br>0.00<br>0.00<br>0.0 | 2.00<br>0.00<br>0.00<br>0.00<br>0.00<br>0.00         |
| Dept Fde<br>00543 - De  | ESCY Fund Fides<br>epartment Program CL499 - Cle    | cr Pr<br>aring Fund E0 | rog Fdescr<br>D115 - USC/SCM | Pr<br>MI Payroll Admin  | oject Fdescr Class Fd<br>  | Accounting Period<br>CSU Charge Period<br>Desc<br>(CSU Charge Period<br>Desc<br>(60300 - Support Shiff Salarie<br>(60300 - Support Shiff Salarie<br>(60300 - Avefort<br>(603003 - Derbal Insurance<br>(603003 - Period Insurance<br>(603003 - Neticiaente<br>(603003 - Neticiaente<br>(60300 - Neticiaente<br>(60300 - Neticiaente<br>(6030 - Neticiaente<br>(6030 - Neticiaente<br>(6030 - Neticia | Period 2 - 2016-08-01 Period<br>122.48 7.59 1.78                      | 3 - 2016-09-01<br>3,537.00<br>219.29<br>26.04<br>1,327.62<br>945.37<br>1.50<br>51.29 | Period 4 - 2016-10-01<br>3,537.00<br>219.29<br>26.04<br>1,327.62<br>945.37<br>1.50<br>51.29 | 7,074.00<br>122.48<br>446.17<br>5.208<br>2,655.24<br>1,890.74<br>3.00<br>104.36 | Period 2 - 2016-08-01<br>0.00<br>0.00 | Period 3 - 2016-09-01<br>1.00<br>0.00<br>0.00<br>0.00<br>0.00<br>0.00<br>0.00<br>0 | Period 4 - 2016-10-01<br>1.00<br>0.00<br>0.00<br>0.00<br>0.00<br>0.00<br>0.0 | 2.00<br>0.00<br>0.00<br>0.00<br>0.00<br>0.00<br>0.00 |

| Rows                    | Description                                                                                                    |
|-------------------------|----------------------------------------------------------------------------------------------------|
| Name                    | Employee Name.                                                                                                    |
| Empl ID                 | Employee ID Number; employee 11-digit identification number assigned when hired within the PS Human Resource application.                          |
| HR Dept Fdescr          | The LCD Dept chartfield value and full description (not the department chartfield used for labor distribution).                                    |
| Union Cd Fdescr         | The bargaining union code value and full description.                                                                                              |
| Position Number         | The employees position number within the PS Human Resource Application.                                                                            |
| Position Pool ID        | The pool ID assigned to the position, which is used to assign labor distribution chartfields at the pool level within the Department Budget Table. |
| Fiscal Year             | The fiscal year in which the payroll was posted to the GL.                                                                                         |
| Job Code Fdescr         | The Job Code with full description the employee is assigned on job data.                                                                           |
| Accounting Period Descr | Accounting Period numeric value and description.                                                                                                   |
| CSU Charge Period Descr | Month (period) in which LCD activity occurred (not the same as the Accounting Period, which is the period in which the pay was issued).            |
| Posted Total Amt        | The actual amount posted for all transactions.                                                                                                    |
| FTE                     | The time base of the employee's appointment.                                                                                                    |
| Dept Fdescr             | The Dept chartfield value and full description where the payroll was posted to the GL.                                                             |
| Fund Fdescr             | The Fund chartfield value and full description where the payroll was posted to the GL.                                                             |
| Project Fdescr          | The Project chartfield value and full description where the payroll was posted to the GL.                                                          |
| Class Descr             | The Class chartfield value and full description where the payroll was posted to the GL.                                                            |
| Account Fdescr          | The Account chartfield value and full description where the payroll was posted to the GL.                                                          |

#### **Payroll Expenditure Actuals and Projection** 3.4

The Payroll Expenditure Actuals and Projection report can be helpful for estimating Fiscal Year Payroll (Salary and Benefits) Expenditures. It is also can be used to forecast annual Payroll activity.

#### **Running The Report** 3.4.1

1. From the Home page, select **Dashboards**, then select the **Labor Cost Distribution** dashboard.

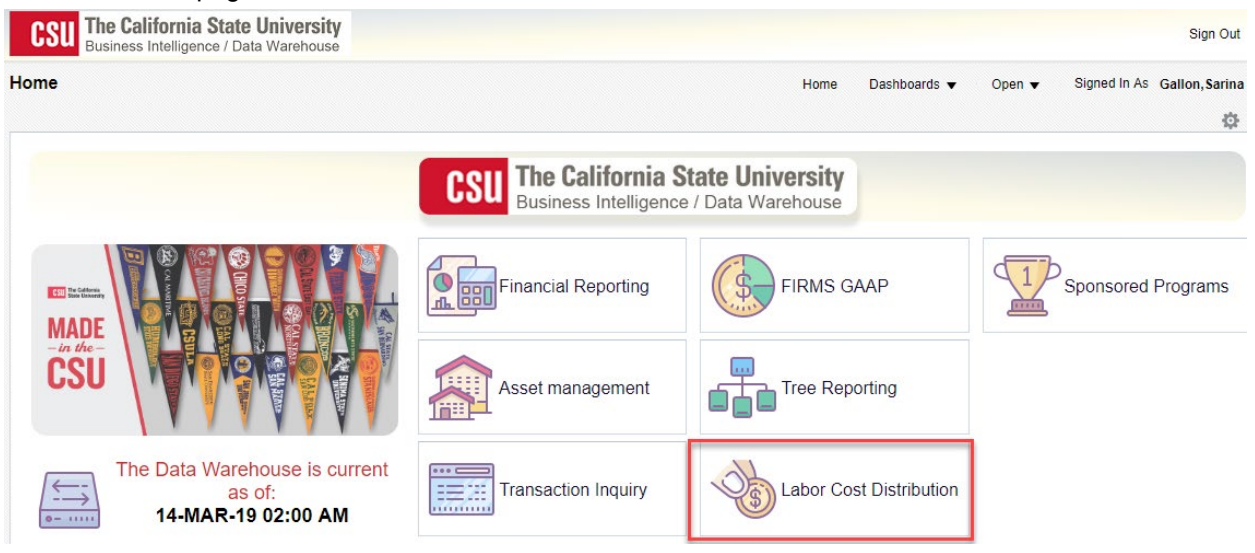

This will take you to the Home tab of the Labor Cost Distribution dashboard. Select LBCMP as the 2. Primary Business Unit Default Setting.

| Home Employee Detail Payroll Detail Payroll Summary Payroll Expenditure Actuals and Projection DW Budget Scenario Parameters | Signed in As Gallon, |
|----------------------------------------------------------------------------------------------------|----------------------|
|                                                                                                    |                      |
| Select Primary Business Unit LBCMP - CA State University Long Beach                                                          |                      |
| LB49R - CSULB 49er Foundation                                                                                                |                      |
| ** All Report Promot                                                                                                    |                      |
| LBCSU - CSULB CSU Business Unit                                                                                              |                      |
| Report Index LBFDN - CSULB Research Foundation                                                                               |                      |
| Employee Detail LBGAP - CSULB GAAP Business Unit                                                                             |                      |
| This report gives you employee detail for a specified employee.                                                              |                      |
| Payroll Detail Search                                                                                                    |                      |

Payroll Summary

The Payroll Summary report is the payroll information at a higher level. This report has 9 column selectors allowing for multiple reporting options.

Payroll Expenditure Actuals and Projections

This report will display the following:

- Extimated budget amounts formulated using campus Business Unit, Budget Ledger and Scenarios used to allocate funds to Account Categories 601, 602 and 603. - Posted dollar amounts from the CSU\_LABOR\_DIST table are shown as posted &/or projected for Salary and Benefits. - Accounting Periods not yet posted will show the esto,ated projected Salary and Benefits amount for the remaining Accounting Periods for the Fiscal Year (last posted Accounting Period - 1).

3. Click **Apply** to execute your selection.

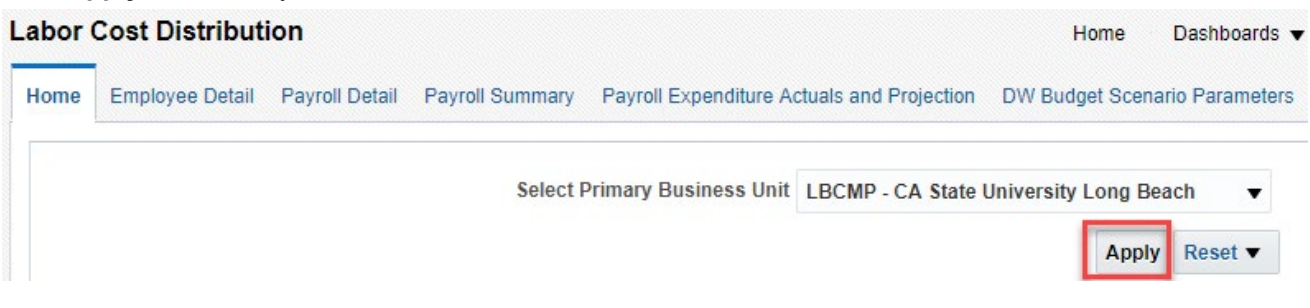

- 4. **Optional.** Save your Home Page Default Settings. This will allow these values to be passed onto the various Dashboards. See **2.7.1 Home Page of Dashboard** for details.
- 5. From the Labor Cost Distribution Dashboard, select the Payroll Expenditure Actuals and Projection Tab.
- 6. Select Report Filters search criteria that are used to generate the report results.

| Business Unit   | Fiscal Year      | Accounting Period | From To        | CSU Charg      | e Period Account Catego | ory         |
|-----------------|------------------|-------------------|----------------|----------------|-------------------------|-------------|
| LBCMP - CA SI 🗸 | 2018 V           | Between 1         | • 12           |                | alue                    | ▼           |
| Fund            | Dept             | Account           | Project        | Program        | Class                   |             |
| Select Value 🔻  | 00732 - CMS Fi ♥ | Select Value 🔻    | Select Value 🔻 | Select Value 🔻 | Select Value ▼          |             |
| Dept Tree       | Dept Level 1     | Dept Level 2      | Dept Level 3   | Dept Level 4   | Dept Level 5            |             |
| Select Value 🔻  | Select Value     | Select Value 🗸    | Select Value 🔻 | Select Value   | Select Value 🗸          | Apply Reset |

- **Business Unit** = Defaults from Home page. LBCMP BU is the only BU that has LCD transactions.
- Fiscal Year = Current year i.e.: 2016 Click on the down arrow to choose a value from a dropdown field.
- Accounting Period = Click on the down arrow to choose from one to many periods.
- **Department** = User specific Click on the down arrow to choose a value(s).
- 7. When all your report filters are selected, click Apply Filters to generate the report.

#### Summary View

| 2                       |           | View selector                 | Summary View               | •          |                |                   |                      |
|-------------------------|-----------|-------------------------------|----------------------------|------------|----------------|-------------------|----------------------|
|                         |           |                               |                            |            |                |                   |                      |
| Dept Fdescr             | <b>**</b> | Fund Fdescr                   | Account Fdescr             | Budget     | Posted Actuals | Projected Actuals | Projected Salary Amt |
| 1148 - BUSINESS INTELLI | IGENCE/DW | 48521 - CSU Oper Fund-GS -CCF | 601201 - MPP Salaries      | 543,692.00 | 193,270.00     | 138,050.00        | 331,320.00           |
|                         |           |                               | 601300 - STAFF SALARIES    | 587,732.00 | 341,667.16     | 247,526.05        | 589,193.21           |
|                         |           |                               | 601822 - PERFORMANCE BONUS | 0.00       | 0.00           |                   | 0.00                 |
|                         |           |                               | 603001 - OASDI             | 30,520.84  | 30,520.84      | 23,882.00         | 54,402.84            |
|                         |           |                               | 603003 - DENTAL INSURANCE  | 4,456.48   | 4,456.48       | 3,243.25          | 7,699.73             |
|                         |           |                               | 603004 - HEALTH & WELFARE  | 58,089.48  | 58,089.48      | 34,487.40         | 92,576.88            |
|                         |           |                               | 603005 - RETIREMENT        | 156 727 67 | 156 727 67     | 113 3/3 85        | 270 071 52           |

# Projected Summary by Accounting Period

| 601201 - MPP Salaries           |                               |                                                                                                    |             |                |                  |                   |                    |         |      |      |      |      |      |      |      |      |      |               |                  |
|---------------------------------|-------------------------------|----------------------------------------------------------------------------------------------------|-------------|----------------|------------------|-------------------|--------------------|---------|------|------|------|------|------|------|------|------|------|---------------|------------------|
|                                 | 3                             |                                                                                                    |             |                |                  |                   | Actuals            |         |      |      |      |      |      |      |      |      |      | Astuals Total |                  |
| Dept Fdesor                     | Fund Edesor                   | LCD Empl ID LCD Employee N                                                                                      | ame Budget  | Posted Actuals | Projected Actual | s Projected Sala  | v Amt 1            | 2       | 3    | 4    | 6    | 6    | 7    | 8    | 9    | 10   | 11   | 12            |                  |
| 1148 - BUSINESS INTELLIGENCE/DW | 48521 - CSU Oper Fund-GS -CCI |                                                                                                    |             |                |                  |                   | 0                  |         |      |      |      |      |      |      |      |      |      | 0.00          |                  |
|                                 |                               |                                                                                                    |             |                |                  |                   | 0                  |         |      |      |      |      |      |      |      |      |      | 0 132,276.00  |                  |
|                                 |                               |                                                                                                    |             |                |                  |                   | 0                  |         |      |      |      |      |      |      |      |      |      | 0 199,044.00  |                  |
| Grand Total                     |                               |                                                                                                    |             |                |                  |                   |                    |         |      |      |      |      |      |      |      |      |      | .0 331,320.00 |                  |
| 601300 - STAFF SALARIES         |                               |                                                                                                    |             |                |                  |                   |                    |         |      |      |      |      |      |      |      |      |      |               |                  |
|                                 |                               |                                                                                                    |             |                |                  |                   |                    | Actuals |      |      |      |      |      |      |      |      |      |               |                  |
| Dept Fdescr                     | Fund Edescr                   | LCD Empl ID LCD Em                                                                                              | ployee Name | Budget         | Posted Actuals   | Projected Actuals | Projected Salary A | mt 1    | 2    | 3    | 4    | 5    | 6    | 7    | 8    | 9    | 10   | 11            | 12 Actuals lotal |
| 1148 - BUSINESS INTELLIGENCE/DW | 48521 - CSU Oper Fund-GS -CCF | · ·                                                                                                    |             | 587,732.00     | 0.00             |                   | 0                  | 00.00   | 0.00 | 0.00 | 0.00 | 0.00 | 0.00 | 0.00 | 0.00 | 0.00 | 0.00 | 0.00 0        | 00.00            |
|                                 |                               |                                                                                                    |             |                |                  |                   |                    |         |      |      |      |      |      |      |      |      |      |               | 99,809.21        |
|                                 |                               |                                                                                                    |             |                |                  |                   |                    |         |      |      |      |      |      |      |      |      |      |               | 119,376.00       |
|                                 |                               |                                                                                                    |             |                |                  |                   |                    |         |      |      |      |      |      |      |      |      |      |               | 126,180.00       |
|                                 |                               | the second second second second second second second second second second second second second second second se |             |                |                  |                   |                    |         |      |      |      |      |      |      |      |      |      |               | 122,616.00       |

8. **Optional.** Save your Report Filters. The next time you access the dashboard/tab/report your report results will automatically be generated.

# 3.4.2 Reading the Report

| C | ç                          |           | View selector                 | Summary View               | •          |                |                          |                      |
|---|----------------------------|-----------|-------------------------------|----------------------------|------------|----------------|--------------------------|----------------------|
|   |                            |           |                               |                            |            |                |                          |                      |
|   | Dept Fdescr                | <b>**</b> | Fund Fdescr                   | Account Fdescr             | Budget     | Posted Actuals | <b>Projected Actuals</b> | Projected Salary Amt |
|   | 1148 - BUSINESS INTELLIGEN | CE/DW     | 48521 - CSU Oper Fund-GS -CCF | 601201 - MPP Salaries      | 543,692.00 | 193,270.00     | 138,050.00               | 331,320.00           |
|   |                            |           |                               | 601300 - STAFF SALARIES    | 587,732.00 | 341,667.16     | 247,526.05               | 589,193.21           |
|   |                            |           |                               | 601822 - PERFORMANCE BONUS | 0.00       | 0.00           |                          | 0.00                 |
|   |                            |           |                               | 603001 - OASDI             | 30,520.84  | 30,520.84      | 23,882.00                | 54,402.84            |
|   |                            |           |                               | 603003 - DENTAL INSURANCE  | 4,456.48   | 4,456.48       | 3,243.25                 | 7,699.73             |
|   |                            |           |                               | 603004 - HEALTH & WELFARE  | 58,089.48  | 58,089.48      | 34,487.40                | 92,576.88            |
|   |                            |           |                               | 603005 . RETIREMENT        | 156 727 67 | 156 727 67     | 113 3/3 85               | 270 071 52           |

| Rows                 | Description                                                                      |
|----------------------|----------------------------------------------------------------------------------|
| Dept Fdescr          | The Dept chartfield code plus description where the payroll was posted to the GL |
| Fund Fdescr          | The Fund chartfield plus description where the payroll was posted to the GL      |
| Account Fdescr       | Account value and full description.                                              |
| Budget               | Formulated budget amount                                                         |
| Posted Actuals       | The actual amount posted for all transactions                                    |
| Projected Actuals    | The projected amount for all future transactions                                 |
| Projected Salary Amt | Posted Actuals and Projected Actuals combined                                    |

| Page Name                                     | Page / Report Description                                                                                                    |
|-----------------------------------------------|----------------------------------------------------------------------------------------------------|
| Employee Detail                               | Displays a one-page report for a single employee with various position and payroll elements.                                                    |
| Payroll Detail                                | Report for advanced analytics, including nine column selectors, a measures selector, and a time selector.                                       |
| Payroll Summary                               | Report for the Campus Departments to use to monitor payroll cost at a summary or detail level.                                                  |
| Payroll Expenditure Actuals<br>and Projection | Report for estimating Fiscal Year Payroll (Salary and Benefits)<br>Expenditures. It is also can be used to forecast annual Payroll<br>activity. |

# 5.1 Fields: Dashboards – Home Page

| FIELD                                               | DESCRIPTION                                               | EXPLANATION / EXAMPLE                                      |
|-----------------------------------------------------|-----------------------------------------------------------|------------------------------------------------------------|
| Primary business unit for<br>campus level reporting | The business unit for<br>the PeopleSoft GL<br>Application | LBCMP<br>(LBCMP BU is the only BU that has LCD<br>details) |

# 5.2 Fields: Report Filters, Columns

| FIELD                                                                                    | DEFINITION                                                                                                    |
|------------------------------------------------------------------------------------------|----------------------------------------------------------------------------------------------------|
| Account                                                                                  | <b>Column Selector</b> : Account chartfield value where the payroll was posted to the GL.                                   |
|                                                                                          | <b>Report Filters</b> : Account chartfield value and full description where the payroll was posted to the GL.               |
| Acct Fdescr<br>(Column Selector)<br>Account Fdescr<br>(Hard Coded on Employee<br>Detail) | The Account chartfield value and full description where<br>the payroll was posted to the GL.                                |
| Accounting Period                                                                        | Accounting period numeric value.                                                                                            |
| Accounting Period Descr                                                                  | Accounting period full description.                                                                                         |
| Acct Cat                                                                                 | Account category value. Summarizes Account chartfields into higher level categories.                                        |
| Acct Cat Fdescr                                                                          | Account Category Value and Description. Summarizes<br>Account Chartfields into higher level categories with<br>description. |
| Acct Type                                                                                | Account Type Value. Summarizes Account chartfields into a higher level type.                                                |
| Acct Type Fdescr                                                                         | Account Type value and full description. Summarizes<br>Account Chartfields into a higher level type with<br>description.    |
| Acct CF Att Type                                                                         | Account Chartfield Attribute Type.                                                                                          |
| Acct CF Att Val                                                                          | Account Chartfield Attribute Value.                                                                                         |
| Acct CF Att Val Descr                                                                    | Account Chartfield Attribute Value and Description.                                                                         |
| Acct CF Att Val Fdescr                                                                   | Account Chartfield Attribute Value and full description.                                                                    |
| Acct CF Att Val Fld Name                                                                 | Account Chartfield Attribute Value Field Name.                                                                              |
| Acct CF Attrib                                                                           | Used for reporting.                                                                                                    |
| Acct Tree Name                                                                           | Account Tree Name.                                                                                                    |
| Acct Level 1 Fdescr                                                                      | Account Level 1 value and full description.                                                                                 |
| Acct Level 2 Fdescr                                                                      | Account Level 2 value and full description.                                                                                 |
| Acct Level 3 Fdescr                                                                      | Account Level 3 value and full description.                                                                                 |
| Acct Level 4 Fdescr                                                                      | Account Level 4 value and full description.                                                                                 |
| Acct Level 5 Fdescr                                                                      | Account Level 5 value and full description.                                                                                 |

CSULB DWH 11g LCD Reporting.doc

| FIELD                                    | DEFINITION                                                                                                    |
|------------------------------------------|----------------------------------------------------------------------------------------------------|
| Actuals Salary Freq                      | Determines the rate at which a salary is paid to employee                                                                                                    |
| Adjustment Amt                           | Notation of an adjusting journal.                                                                                                    |
| Approp Avl To                            | SCO State Fund appropriation available from/to.                                                                                                    |
| Approp Rev Dt                            | SCO State Fund appropriation reversion date.                                                                                                    |
| Bus Unit                                 | Business Unit value                                                                                                    |
| Business Unit                            | Business Unit value and full description.                                                                                                    |
| Campus Set ID                            | Set ID that rolls up to a Business Unit                                                                                                    |
| Charge Period Descr                      | Month (period) in which LCD activity occurred.                                                                                                    |
| Class                                    | <b>Column Selector</b> : Class chartfield value where the payroll was posted to the GL.                                                                                                    |
|                                          | <b>Report Filter</b> : Class chartfield value and full description where the payroll was posted to the GL                                                                                                    |
| Class CF Att Type                        | Class Chartfield Attribute Type                                                                                                    |
| Class CF Att Val                         | Class Chartfield Attribute Value.                                                                                                    |
| Class CF Att Val Descr                   | Class Chartfield Attribute Value and Description.                                                                                                    |
| Class CF Att Val Fdescr                  | Class Chartfield Attribute Value and full description.                                                                                                    |
| Class CF Att Val Fld Name                | Class Chartfield Attribute Value Field Name.                                                                                                    |
| Class Fdescr                             | Class chartfield value and full description where the payroll was posted to the GL.                                                                                                    |
| Class Level 1 or<br>Class Level 1 Fdescr | Class Level 1 code plus description                                                                                                    |
| Class Level 2 or<br>Class Level 2 Fdescr | Class Level 2 code plus description                                                                                                    |
| Class Level 3<br>or Class Level 3 Fdescr | Class Level 3 code plus description                                                                                                    |
| Class Level 4 or<br>Class Level 4 Fdescr | Class Level 4 code plus description                                                                                                    |
| Class Level 5 or<br>Class Level 5 Fdescr | Class Level 5 code plus description                                                                                                    |
| Class Tree or<br>Class Tree Name         | The name of the Class Tree                                                                                                    |
| CSU Charge Period                        | Concatenated year / month (YYYYMM) representing<br>the year and the month for which the employee earned<br>their pay. (Not the same as the Accounting Period,<br>which is the period in which the pay was issued)           |
| CSU Charge Period Descr                  | Concatenated year / month (YYYYMM) plus description<br>of the year and the month for which the employee<br>earned their pay. (Not the same as the Accounting<br>Period, which is the period in which the pay was<br>issued) |
| CSU Fund                                 | CSU Fund value.                                                                                                    |
| CSU Fund Fdescr                          | CSU Fund value and full description.                                                                                                    |

| FIELD                                                                         | DEFINITION                                                                                                    |
|-------------------------------------------------------------------------------|----------------------------------------------------------------------------------------------------|
| CSU Fund Type                                                                 | System-wide grouping of funds based on their attributes.                                                                                                    |
| CSU Paid Days                                                                 | If an employee is hired on a daily basis the number of<br>day for which he is paid will be in this data element.<br>For all non-daily employees this field will be blank.                                                                                      |
| CSU Rate                                                                      | Whether it's monthly/weekly/annual etc.                                                                                                    |
| Dept                                                                          | <b>Report Filter</b> : Dept chartfield value and full description where the payroll was posted to the GL.                                                                                                    |
| Dept Fdescr                                                                   | <b>Column Selector</b> : Dept chartfield value and full description where the payroll was posted to the GL.                                                                                                    |
| Dept ID                                                                       | Dept chartfield value where the payroll was posted to the GL.                                                                                                    |
| Dept Tree<br>(Filter Selector)<br>Dept Tree Name<br>(Column Selector)         | The name of the Department Tree.                                                                                                    |
| Dept Level 1<br>(Filter Selector)<br>Dept Level 1 Fdescr<br>(Column Selector) | Department Level 1 code and full description. Top level department based on active department tree.                                                                                                    |
| Dept Level 2<br>(Filter Selector)<br>Dept Level 2 Fdescr<br>(Column Selector) | Department Level 2 code and full description. Top level department based on active department tree.                                                                                                    |
| Dept Level 3<br>(Filter Selector)<br>Dept Level 3 Fdescr<br>(Column Selector) | Department Level 3 code and full description. Top level department based on active department tree.                                                                                                    |
| Dept Level 4<br>(Filter Selector)<br>Dept Level 4 Fdescr<br>(Column Selector) | Department Level 4 code and full description. Top level department based on active department tree.                                                                                                    |
| Dept Level 5<br>(Filter Selector)<br>Dept Level 5 Fdescr<br>(Column Selector) | Department Level 5 code and full description. Top level department based on active department tree.                                                                                                    |
| Empl Class Code                                                               | A code that describes the nature of the employee's<br>appointments. Sample values mean Regular,<br>Temporary, Hourly, Rehired Annuitant, FERP, and<br>Student                                                                                                  |
| Empl ID                                                                       | Employee ID Number; employee 11-digit identification<br>number assigned when hired within the PS Human<br>Resource application                                                                                                    |
| Empl Record                                                                   | The code assigned to each employee's ID that<br>represents a unique job. If an employee has two<br>concurrent jobs, s/he will have two Empl Records. The<br>combination of the employee ID plus the Empl record<br>represents a unique value for a single job. |
| FIRMS Obj Cd Fdescr                                                           | FIRMS Object Code and full description.                                                                                                    |
| FIRMS Object                                                                  | CSU account level that represents a grouping of campus accounts.                                                                                                    |
| FIRMS Proj Cd Fdescr                                                          | FIRMS Project Code and full description.                                                                                                    |

| FIELD                                                                                     | DEFINITION                                                                                                |
|-------------------------------------------------------------------------------------------|----------------------------------------------------------------------------------------------------|
| FIRMS Project                                                                             | CSU system-wide assignment to track various activities at the CSU level.                                  |
| Fiscal Year                                                                               | The fiscal year in which the payroll was posted to the GL.                                                |
| FTE                                                                                       | The time base of the employee's appointment.                                                              |
| Fund                                                                                      | <b>Column Selector</b> : Fund chartfield value where the payroll was posted to the GL.                    |
|                                                                                           | <b>Report Filter</b> : Fund chartfield value and full description where the payroll was posted to the GL. |
| Fund Fdescr                                                                               | Fund chartfield value and full description where the payroll was posted to the GL.                        |
| Fund Tree Name                                                                            | The name of the Fund tree.                                                                                |
| Fund Level 1<br>(Advanced Filters)<br>Fund Level 1 Descr<br>(Column Selector)             | Fund Level 1 value and full description.                                                                  |
| Fund Level 2<br>(Advanced Filters)<br>Fund Level 2 Descr<br>(Column Selector)             | Fund Level 2 value and full description.                                                                  |
| Fund Level 3<br>(Advanced Filters)<br>Fund Level 3 Descr<br>(Column Selector)             | Fund Level 3 value and full description.                                                                  |
| Fund Level 4<br>(Advanced Filters)<br>Fund Level 4 Descr<br>(Column Selector)             | Fund Level 4 value and full description.                                                                  |
| Fund Level 5<br>(Advanced Filters)<br>Fund Level 5 Descr<br>(Column Selector)             | Fund Level 5 value and full description.                                                                  |
| Fund CF Att Type                                                                          | Fund Chartfield Attribute Type.                                                                           |
| Fund CF Att Val Fdescr<br>(Column Selector)<br>Fund CF Att Val Descr<br>(Column Selector) | Fund Chartfield Attribute Value and full description.                                                     |
| Fund CF Att Val                                                                           | Fund Chartfield Attribute value.                                                                          |
| Fund CF Att Val Fld Name                                                                  | Fund Chartfield Attribute Value Name.                                                                     |
| Fund CF Attrib                                                                            | Used for Reporting.                                                                                       |
| Fund CF Status                                                                            | Fund Chartfield Status (active / inactive).                                                               |
| Fund Proc Type Fdescr                                                                     | Fund Processing Type Field and full description.                                                          |
| GAAP NAC                                                                                  | GAAP Net Asset Category which is assigned at the Fund level. Used for GAAP reporting.                     |
| GAAP Nat Class                                                                            | GAAP Natural Class is a high-level classification assigned to the account chartfield.                     |

| FIELD                                                                                                    | DEFINITION                                                                                                    |
|----------------------------------------------------------------------------------------------------|----------------------------------------------------------------------------------------------------|
| GL Journal ID                                                                                                    | The Journal ID posted to the GL.                                                                                                    |
| LCD Account Cd                                                                                                    | The HR Account Code used for labor distribution.                                                                                                    |
| LCD Actuals Salary Freq<br>(Report Filter selector and<br>Selector for 'Show Time'<br>column on Payroll Detail)<br>Actuals Salary Freq<br>(Report Filter) | A code defining the frequency how the time an<br>employees pay is based. Samples include Monthly,<br>Hourly and Daily.                                                                                                    |
| LCD Base Salary Amt                                                                                                    | The full time value of the base salary rate for the employee.                                                                                                    |
| LCD Benefits<br>(Column Selector)<br>Benefits<br>(Hard coded column on Payroll<br>Summary)                                                                | Posted actuals for any transactions with the Type of DED or TAX.                                                                                                    |
| LCD CSU Account Cd<br>Level                                                                                                    | Labor distribution has 11 hierarchical levels from which<br>the LCD process can obtain the Chart Fields to post<br>payroll. The level, which was used for this employees<br>pay will be indicated in this field.<br>1 - Paycheck Creation Error<br>3 - Time and Labor<br>3 - Additional / Immediate Pay<br>4 - Job Earnings Distribution<br>5 - Job Data (Not used)<br>6 - Department Budget Table – Appointment<br>7 - Department Budget Table – Position<br>8 - Department Budget Table – Pool<br>9 - Department Budget Table – Department<br>10- Distribution Reject<br>11- Distribution Override (Different Logic) |
| LCD CSU Charge Period<br>(Column Selector)<br>CSU Charge Period<br>(Report Filter selector and<br>Selector for 'Show Time'<br>column on Payroll Detail)   | Represents the month for which the employee earned<br>their pay. (Not the same as the Accounting Period,<br>which is the period in which the pay was issued and<br>posted to the Ledger).                                                                                                    |
| CSU Charge Period Descr<br>(Selector for 'Show Time'<br>column on Payroll Detail, hard<br>coded column on Payroll<br>Summary and Employee<br>Detail)      | Represents the month and full description for which the<br>employee earned their pay. (Not the same as the<br>Accounting Period, which is the period in which the pay<br>was issued and posted to the Ledger).                                                                                                    |
| LCD CSU Comprate                                                                                                    | Corresponds to compensation rate on the Job Date<br>Compensation tab in HR. If you are a salaried<br>employee, Comprate and Comprate Used will match.                                                                                                    |
| LCD CSU Comprate Used                                                                                                    | Positive pay for student and non-salaried employees.                                                                                                    |
| LCD CSU Paycheck Nbr                                                                                                    | Paycheck number                                                                                                    |
| LCD CSU Type<br>(Column Selector)<br>CSU Type<br>(Report Filter Selector)                                                                                 | Indicates whether the payroll is one of 3 types ERN –<br>Earnings, DED – Deductions or TAX – Taxes. The<br>total of DED plus TAX = Benefits as defined by the<br>CSU. ERN would be salary only. These values were<br>used to create 2 new fields "Salary" and "Benefits".                                                                                                    |

| FIELD                                                                                                    | DEFINITION                                                                                                    |
|----------------------------------------------------------------------------------------------------|----------------------------------------------------------------------------------------------------|
| LCD Dept Fdescr<br>(Column Selector)<br>HR Dept Fdescr<br>(Hard coded column on<br>Employee Detail)<br>HR Dept<br>(Report Filter Selector)                                                                                           | The Department ID and Description assigned to the employee's job data (not the department chartfield used for labor distribution).                                                                                                    |
| LCD Dept ID                                                                                                    | The Department ID assigned to the employee's job data (not the department chartfield used for labor distribution).                                                                                                    |
| LCD Empl Class Fdescr<br>(Column Selector)<br>Empl Class Code<br>(Report Filter Selector)<br>LCD Empl ID<br>(Column Selector)<br>Empl ID<br>(Report Filter Selector, hard<br>coded column on Employee<br>Detail and Pavroll Summary) | A code that describes the nature of the employee's<br>appointments. Sample values mean G-Regular, H-<br>Temporary, C-Emergency Hire, E-Rehired Annuitant,<br>F-FERP, and S-Student.<br>Employee ID Number: Employees 11 Digit identification<br>number assigned when hired within the PS Human<br>Resource application. |
| LCD Empl Record<br>(Column Selector)<br>Empl Record<br>(Report Filter Selector)                                                                                                    | The code assigned to each employee's id that<br>represents a unique job. If an employee has 2<br>concurrent jobs they will have 2 Empl records. The<br>combination of the employee ID plus the Empl record<br>represents a unique value for a single job.                                                               |
| LCD Job Code Fdescr<br>(Column Selector)<br>Job Code Fdescr<br>(Hard coded column on<br>Employee Detail)<br>Job Code<br>(Report Filter Selector)                                                                                     | The Job Code and Job Code Description the employee<br>is assigned on job data.                                                                                                    |
| LCD Job Function Code<br>(Column Selector)<br>Job Function<br>(Report Filter Selector)                                                                                                    | A categorization of the job code. Sample include TEN<br>– Tenure, LEC – Lecturer, STF – Staff, COA – Coach,<br>MPP – Management, etc.                                                                                                    |
| LCD Name<br>(Column Selector)<br>Name<br>(Hard coded column on<br>Employee Detail and Payroll<br>Summary)                                                                                                    | The employee's name (First Name, Middle Initial, Last Name).                                                                                                    |
| LCD Pay Grade Fdescr                                                                                                    | Indicates the PeopleSoft Earnings Code or Tax Code<br>or Deduction Code and its description based on<br>whether the transaction is earnings, taxes or<br>deductions.                                                                                                    |
| LCD Paycode Fdescr<br>(Column Selector)<br>Paycode<br>(Report Filter Selector)                                                                                                    | Indicates the PeopleSoft Earnings Code or Tax Code<br>or Deduction Code and its description based on<br>whether the transaction is earnings, taxes or<br>deductions.                                                                                                    |

| FIELD                                                                                                    | DEFINITION                                                                                                    |
|----------------------------------------------------------------------------------------------------|----------------------------------------------------------------------------------------------------|
| LCD Paygroup<br>(Column Selector)<br>Paygroup<br>(Report Filter Selector)                                                                            | The payroll group this employee's job is assigned to.<br>Samples include Master (MST), which is a 12-month<br>employee, Academic (ACD), which is an employee who<br>works 10 months but is paid 12, or Student (STU) and<br>Positive Pay (POS). |
| LCD Position Fdescr                                                                                                    | The employees' position number concatenated with the description assigned to that position number within the PS Human Resource application.                                                                                                    |
| LCD Position Number<br>(Column Selector)<br>Position Nbr<br>(Report Filter Selector)<br>Position Number<br>(Hard coded column on<br>Employee Detail) | The employees position number within the PS Human Resource Application.                                                                                                    |
| LCD Position Pool ID<br>(Column Selector)<br>Position Pool ID<br>(Report Filter Selector and<br>hard coded column on<br>Employee Detail)             | The pool ID assigned to the position, which is used to<br>assign labor distribution chartfields at the pool level<br>within the Department Budget Table.                                                                                        |
| LCD Posted Total Amt                                                                                                    | The actual amount posted for all transactions.                                                                                                    |
| LCD Salary<br>(Column Selector)<br>Salary<br>(Hard coded column on Payroll<br>Summary)                                                               | Posted actuals for any transactions with the Type = ERN.                                                                                                    |
| LCD Union Cd Fdescr<br>(Column Selector)<br>Union Cd Fdescr<br>(Hard coded column on<br>Employee Detail)<br>Union Code<br>(Report Eilter Selector)   | The bargaining union code value with full description.                                                                                                    |
| Name<br>(Hard coded column on<br>Employee Detail and Payroll<br>Summary)<br>LCD Name<br>(Column Selector)                                            | Employee name.                                                                                                    |
| Net Asset Cat                                                                                                    | Net Asset Category.                                                                                                    |
| Net Class Fdescr                                                                                                    | Natural Class Value and Description.                                                                                                    |
| Paid Hours                                                                                                    | For an employee hired on an hourly basis the number<br>of hours for which he is paid will be in this data<br>element. For all non-hourly employees this field will be<br>blank                                                                  |
| Posted Total Amt                                                                                                    | The actual amount posted for all transactions.                                                                                                    |
| Prog Fdescr                                                                                                    | Program chartfield and description where the payroll was posted to the GL.                                                                                                    |

| FIELD                                                                                     | DEFINITION                                                                                                   |
|-------------------------------------------------------------------------------------------|----------------------------------------------------------------------------------------------------|
| Program                                                                                   | <b>Column Selector</b> : Program chartfield value where the payroll was posted to the GL.                    |
|                                                                                           | <b>Report Filter</b> : Program chartfield value and full description where the payroll was posted to the GL. |
| Project                                                                                   | <b>Column Selector</b> : Project chartfield value where the payroll was posted to the GL.                    |
|                                                                                           | <b>Report Filter</b> : Project chartfield value and full description where the payroll was posted to the GL. |
| Project Fdescr                                                                            | Project ID value and full description.                                                                       |
| Project CF Att Type                                                                       | Project Chartfield Attribute Type.                                                                           |
| Project CF Att Val                                                                        | Project Chartfield Attribute Value.                                                                          |
| Project CF Att Val Descr                                                                  | Project Chartfield Attribute Value and full description.                                                     |
| Project CF Att Val Fdescr                                                                 | Project Chartfield Attribute Value and full description.                                                     |
| Project CF Att Val Fld<br>Name                                                            | Project Chartfield Attribute Value Field Name.                                                               |
| Project CF Attrib                                                                         | Used for Reporting.                                                                                          |
| Project Tree Name                                                                         | Name of the Project Tree.                                                                                    |
| Project Level 1 Fdescr                                                                    | Project Level 1 value and full description.                                                                  |
| Project Level 2 Fdescr                                                                    | Project Level 2 value and full description.                                                                  |
| Project Level 3 Fdescr                                                                    | Project Level 3 value and full description.                                                                  |
| Project Level 4 Fdescr                                                                    | Project Level 4 value and full description.                                                                  |
| Project Level 5 Fdescr                                                                    | Project Level 5 value and full description.                                                                  |
| Regular Temp Fdescr                                                                       | Regular or Temp Employee                                                                                     |
| SCO Fund                                                                                  | SCO Fund Value with description. Used for State Reporting.                                                   |
| SCO Fund Fdescr                                                                           | SCO Fund Value with description. Used for State Reporting.                                                   |
| SCO Subfund                                                                               | SCO Subfund. Used for State Reporting.                                                                       |
| SCO Subfund Fdescr                                                                        | SCO Subfund value with description. Used for State Reporting.                                                |
| State GL Acct Fdescr<br>(Column Selector)<br>State GL Acct<br>(Advanced Filters Selector) | State GL Account Field and Description. Used for SW and State Reporting.                                     |